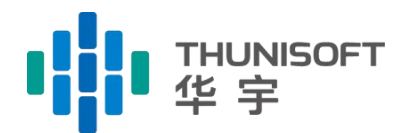

www.thunisoft.com

# 互联网庭审系统

# 当事人端操作手册

北京华宇信息技术有限公司

BEIJING THUNISOFT INFORMATION TECHNOLOGY CORPORATION LIMITED

### 第一章 综述

#### 1.1. 制定目的

本使用手册供公众用户使用,方便用户进行互联网开庭功能,及快速 使用平台提供参考。

针对民事简易案件诉讼参与人分居于不同地区,需来往于家与法院之间,或诉讼参与人由于其他原因,不方便到庭参与庭审的场景,网上庭审 系统突破了传统庭审模式的空间局限,实现了诉讼参与人出庭、庭审活动 等全部在互联网上进行,并且公众可以在线观看网上庭审点播数据,实现 高效、方便、安全的网上庭审过程。

#### 1.2. 适用范围

本规范适用于审判法庭具备互联网接入条件,法庭内互联网远程视频 庭审系统以直接接入互联网方式进行部署的建设方式,支撑法官在法庭内、 一方或多方当事人在法庭外通过互联网方式参与庭审活动。

#### 1.3.主要功能

庭审视频:支持多个当事人的视频画面同时在线,法官与当事人之间 可相互看见、听见。

举证质证: 双方当事人可以在庭审前或庭审过程中提交庭审相关联的 证据材料。庭审过程中双方可以对证据材料进行举证、质证和辩论等。

庭审笔录:书记员实时在线编辑笔录,语音识别实时识别与会者的说 话内容,形成语音笔录。语音笔录可以实时插入庭审笔录,辅助庭审笔录 生成,也可以导出。当事人可以查看笔录,并在线签名。法官也可以获取 笔录编辑权限,代替书记员进行笔录编辑的工作。

# 第二章 功能介绍

#### 2.1.注意事项

- 需准备带摄像头和麦克的台式机或者笔记本,摄像头像素清晰,麦 克能够正常使用;建议最好准备耳机。
- 2. 使用移动设备的当事人请注意:
  - 1)请自行准备智能手机;
  - 2) APP 目前只适用于安卓手机。
- 3. 网上庭审过程中请保持网络畅通。

5. 请保持周围环境安静。

#### 2.2. 庭审通知

创建完庭审类型的会议后,会给参会人员发送短信通知,提示参会人下 载指定的客户端,进行登录。

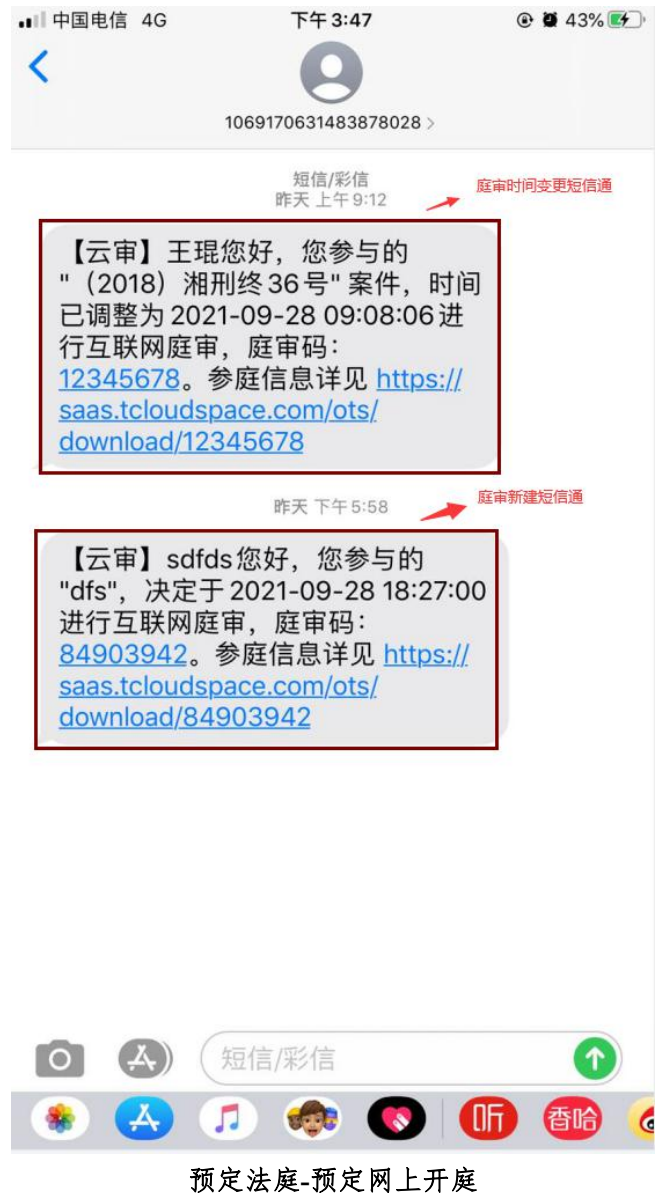

狈灭法庭-狈灭网

参庭信息链接详情:

| -                                                                                                | こで<br>云间・互联网庭軍                                                                                                    | Ī                    |
|--------------------------------------------------------------------------------------------------|----------------------------------------------------------------------------------------------------|----------------------|
| <ul> <li>参庭信息</li> <li>案名:</li> <li>案日:</li> <li>一班臣时间:</li> <li>正章日:</li> <li>一下载地址:</li> </ul> | <ul> <li>张三诉李四经济纠纷一案</li> <li>(2021) 川民初2111</li> <li>2021年01月22日 16:00:00</li> <li>83475554 (2) 気間</li> <li>第35554 (2) 気間</li> <li>第35554 (2) 気間</li> <li>第35555</li> <li>第35555</li> <li>第35555</li> <li>第35555</li> <li>第35555</li> <li>第35555</li> <li>第35555</li> <li>第3555</li> <li>第3555</li></ul> | 业即下载<br>並即下载<br>並即下载 |

#### 2.3. 当事人 PC 端(互联网)

支持范围为当事人 PC 客户端,支持系统为 windows 7 和 windows 10

#### 2.3.1.注册

第一步:启动当事人客户端,进入到登录页面,点击"绑定新用户"按钮,切换至绑定新用户页面;

第二步:在绑定新用户页面,输入11位手机号、点击"获取验证码" 按钮,手机短信接收验证码;

第三步:输入密码,点击"下一步"按钮,进入到绑定身份证页面,输入 姓名和身份证号(必填),点击"确定"按钮,完成注册操作;

| ⑦ 互联网庭审系统          | し、「「「」」「「」」「」」「」」「」」「」」「」」「」」「」」「」」「」」「」」 |
|--------------------|-------------------------------------------|
| 欢迎进入云间网            | 9上庭审系统                                    |
| 绑定新                | 用户                                        |
| 日 済輸入手机号           |                                           |
| ◎ 清输入验证明           | 获取给证明                                     |
| ☐ 请職人送妈 已有账号: 点击董录 | *                                         |
| F-                 |                                           |
|                    |                                           |
|                    |                                           |

注册-绑定新用户

| ⑦ 互联网庭审系统 |                | いるので通知 |
|-----------|----------------|--------|
|           | 欢迎进入云间网上庭审系统   |        |
|           | 鄉定新用户          |        |
|           | A 请输入您的姓名      |        |
|           | 國 满输入您的18位身份证号 |        |
|           | 已有新考? "点击 量級   |        |
|           | <u>⊕</u> ⊋ →   |        |
|           |                |        |
|           |                |        |
|           |                |        |

注册-填写信息

# 2.3.2.登录

## 账号密码登录

当事人可以使用注册成功后的手机号和设定的密码进行登录,登录后进入到会议列表页面。

| ⑦ 互联网庭审系统 |                     | () 過出 |
|-----------|---------------------|-------|
|           | 欢迎进入云间网上庭审系统        |       |
|           | 東安登录                |       |
|           | 日本語入账号              |       |
|           | 合 満輸入部時             |       |
|           | STREAMENT STREAMENT |       |
|           | ±₹ →                |       |
|           |                     |       |

登录-账号密码登录

### 会议号登录

法官也可以通过短信通知中的会议号进行登录,通过会议号登录后将直接入会,跳过会议列表页面。

| ⑦ 互联网庭审系统 |              | <b>لا ب</b> قط (ال |
|-----------|--------------|--------------------|
|           | 欢迎进入云间网上庭审系统 |                    |
|           | 白庭毎号登录       |                    |
|           | [2] 请输入庭审号   |                    |
|           |              |                    |
|           | 22 →         |                    |
|           |              |                    |

登录-会议号

### 2.3.3. 忘记密码

当事人输入手机号,获取短信验证码,重新输入密码,点击"确认"后,完成忘记密码重置功能,页面跳转到登录页面。

| ⑦ 互联网庭审系统 |                | しるのの |
|-----------|----------------|------|
|           | 欢迎进入云间网上庭审系统   |      |
|           | 找回答码           |      |
|           | □ 清输入手机号       |      |
|           | ⊘ 清输入验证码 关税给证码 |      |
|           | □ 設置新密码 😽      |      |
|           |                |      |
|           | ME 7           |      |
|           |                |      |
|           |                |      |

忘记密码

# 2.3.4. 庭前检测

当事人登录后,进入到庭审检测页面,分别对人脸识别、声音、功放,进行检测,检测成功后,给与系统引导图,便于当事人了解系统如何使用。如图:

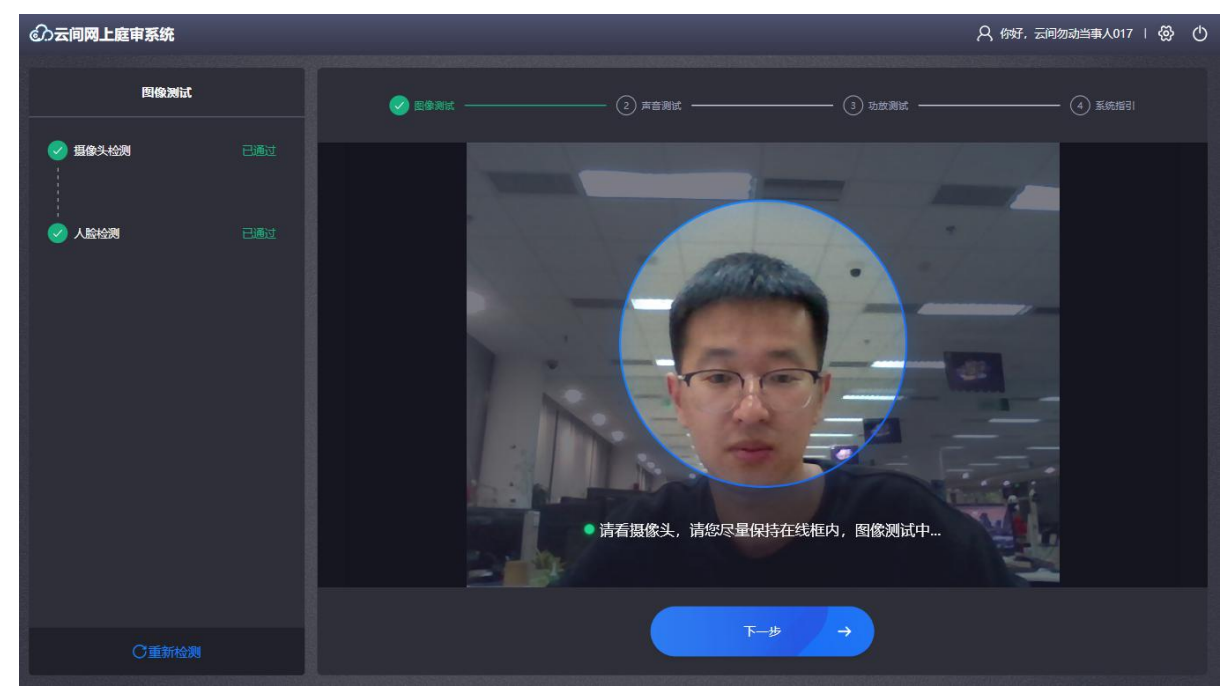

人脸检测

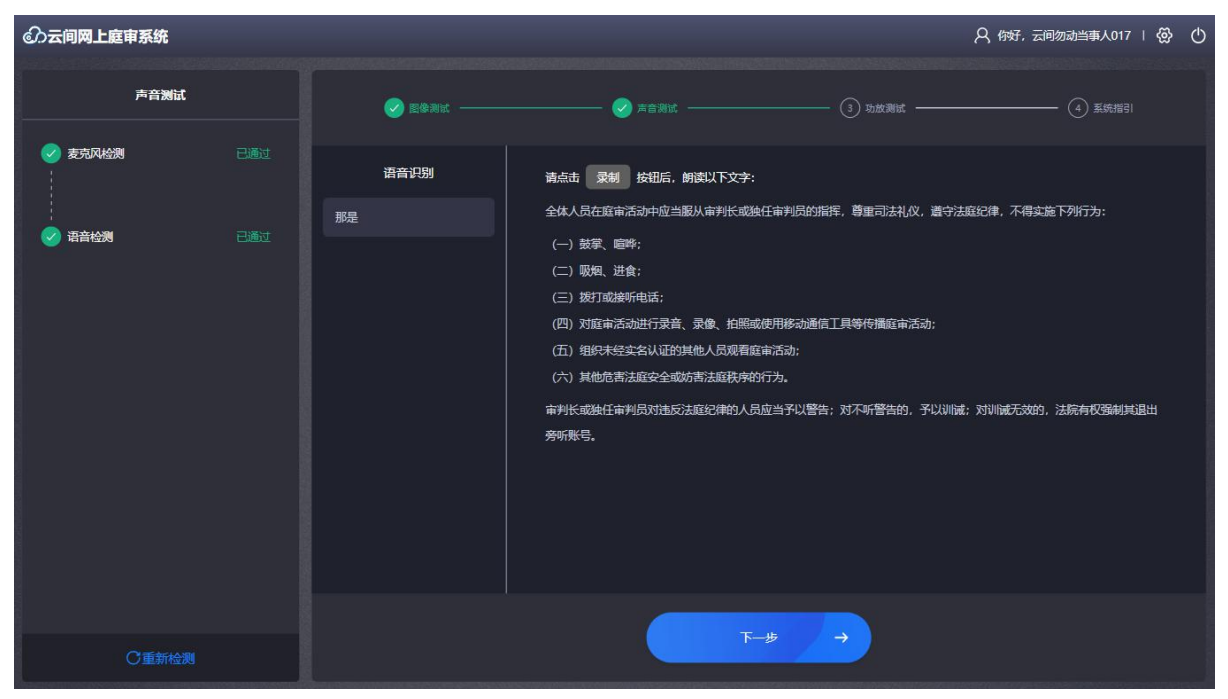

声音测试

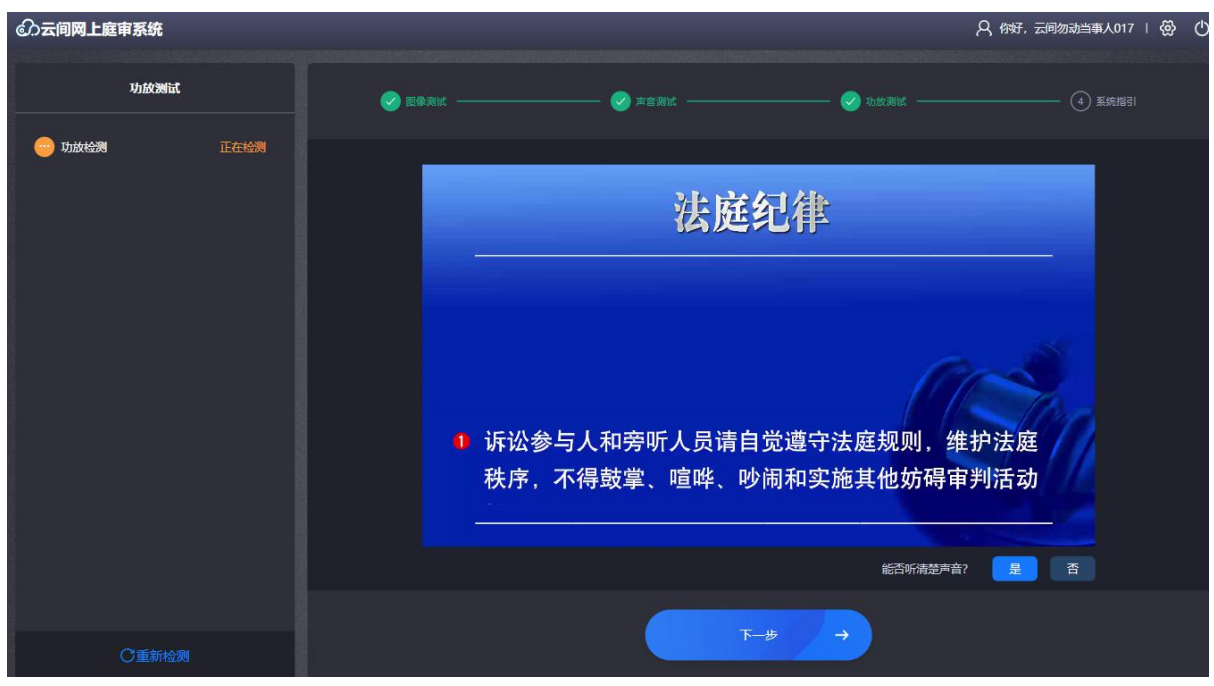

功放测试

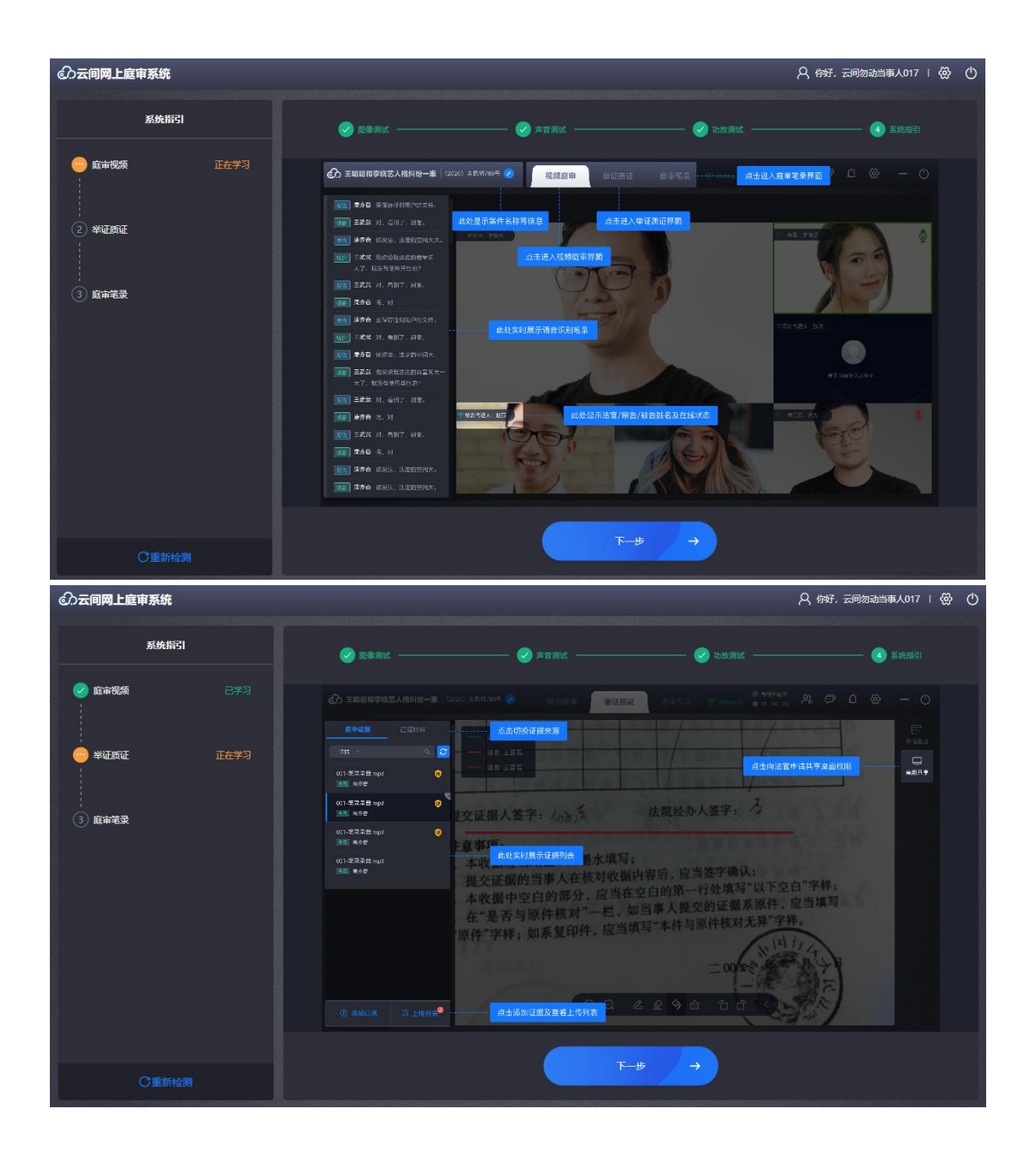

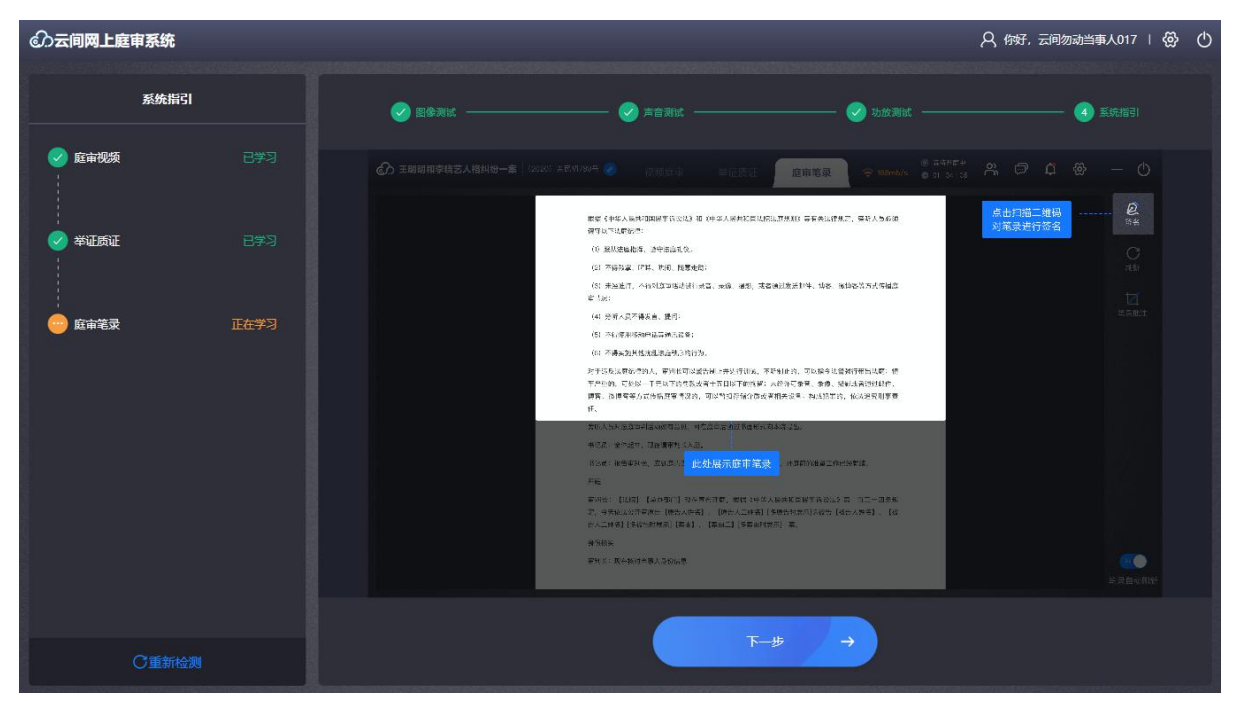

系统指引

#### 2.3.5. 会议列表

当事人通过账号密码登录系统后,将显示当前属于自己已预定的会议, 当天会议在未结束的情况下,可随时进入,会议分为两种状态:正在进行、 未开始;点击"正在进行""未开始"的会议,可直接进入庭审页面。

针对系列案案件,显示"系列案"标签,点击后可查看系列案列表。

| の 云间网上庭审判 | 系统<br>···································· |                                                         |                        | 0 5 O |
|-----------|--------------------------------------------|---------------------------------------------------------|------------------------|-------|
|           |                                            | 欢迎进入云间网上庭审系统                                            |                        |       |
|           | 正在进行                                       | <b>当28等诉被1等合同纠纷一案</b><br>(2020) 湘代民初2117号 医 <b>医医</b> 2 | 2020-12-06 08:00~10:00 |       |
|           | <b>山山</b><br>末开始                           | <b>24原等诉01被物权纠纷一案</b><br>(2020) 湘代民初2105号               | 2020-12-06 19:30~20:00 |       |
|           | <b>(1)</b><br>未开始                          | <b>26原等诉01被物权纠纷一案</b><br>(2020) 湘代民初2100号               | 2020-12-06 19:30~20:00 |       |
|           | <b>(1)</b><br>未开始                          | <b>30原等诉01被物权纠纷一案</b><br>(2020) 湘代民初2103号               | 2020-12-06 19:30~20:00 |       |
|           | aha                                        | 03原等诉01被物权纠纷一案                                          |                        |       |

案件列表

# 2.3.6.设置

针对电脑/笔记本连接多个设备,陪审员/审判员/法官助理可以进行设备 设置,选择使用哪个设备进行音视频沟通;

收集和反馈,可以上传日志至服务端。

|                                      | 初嘟囔1222号 🥏                            | 视频庭审    举证质证      |                                                                                                    | ()  🧠 🤮 🎗 |
|--------------------------------------|---------------------------------------|-------------------|----------------------------------------------------------------------------------------------------|-----------|
| ■查 云间勿动当事人017 语音中别语<br>音中别、语音中别人员冲别。 | 审判长 <del>Z<sup>/2*1</sup></del><br>设置 |                   | R¥                                                                                                    | Ŷ         |
|                                      | 设备设置                                  | ❷ 摄像头设备           |                                                                                                    |           |
|                                      | 收集与反馈                                 | Integrated Camera | <ul> <li>・</li> <li>・</li></ul> |           |
|                                      |                                       |                   |                                                                                                    |           |

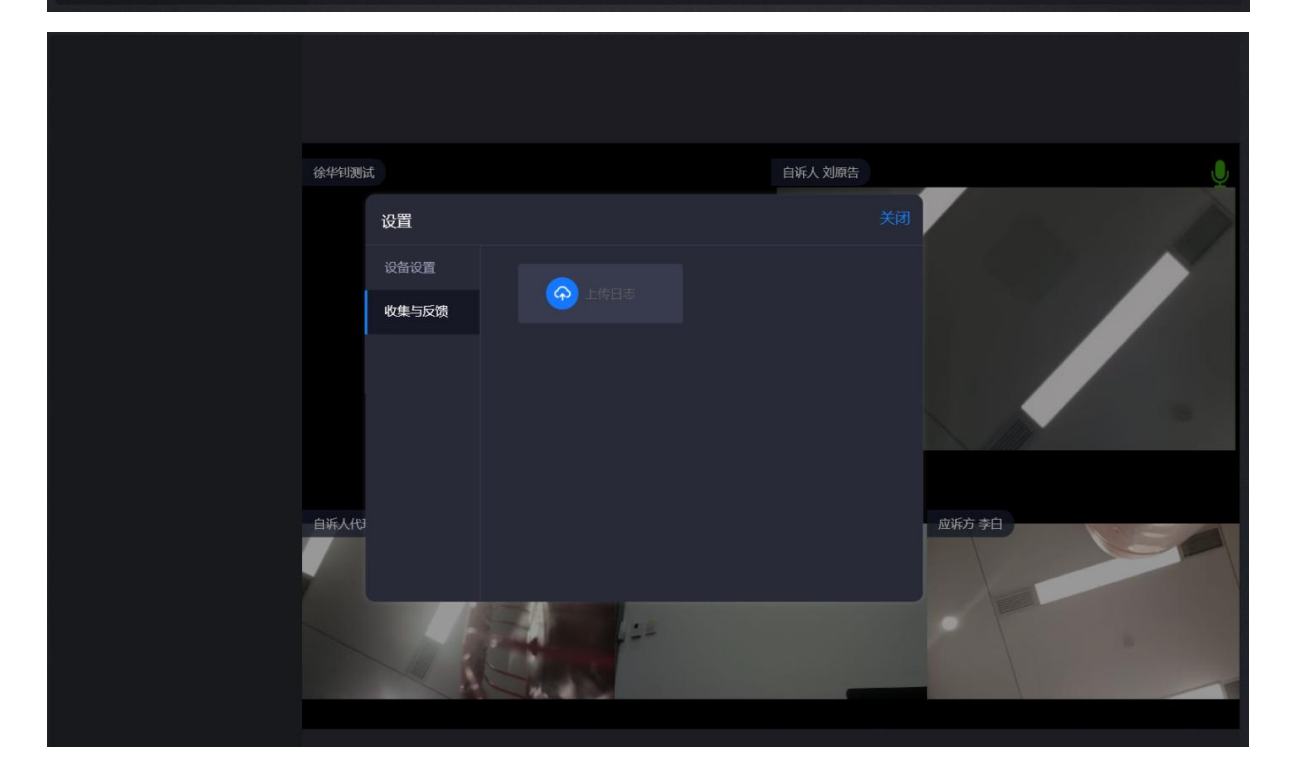

#### 2.3.7.申请入会

针对系列案,如果法官已经开庭,当事人在进入庭审时,需要法官允 许后才能进入到视频画面中,当事人在等待的过程中,无法查看音视频情况,法官会接收到当事人的申请消息。

#### 2.3.8.视频庭审

法官点击"开始"后,正式开始庭审,启动左侧的语音功能,显示角色+ 语音识别内容;未开始时,显示"语音识别暂未开始";视频小画面左下角, 显示角色+名字;双击参会人画面,画面放大显示,再次双击,恢复原位置。

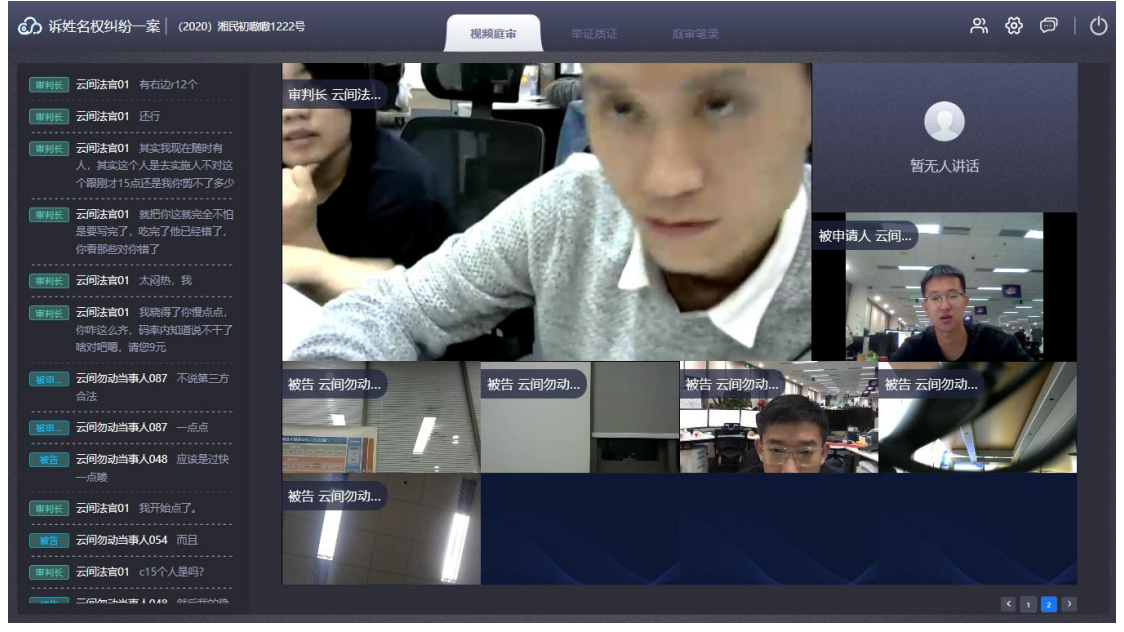

视频庭审-已开庭

支持最多20人画面显示,视频画面显示规则,如下:

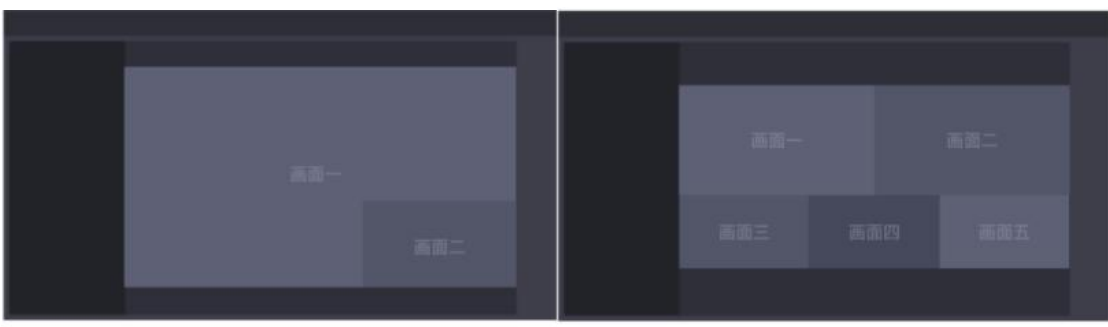

两人画面

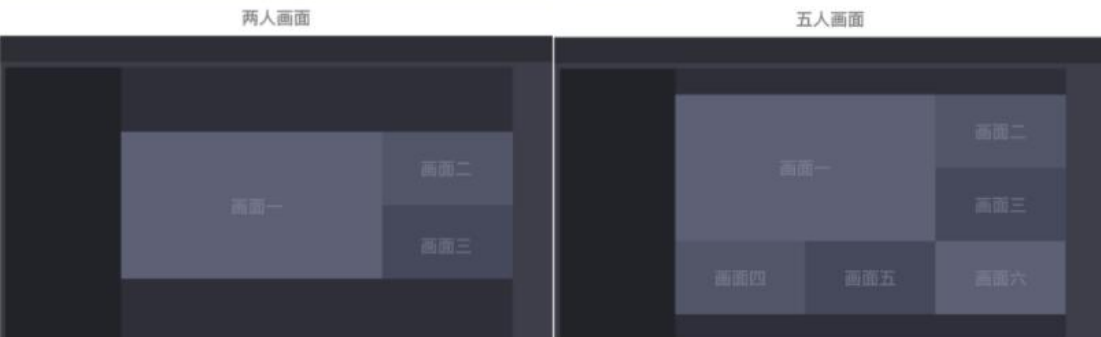

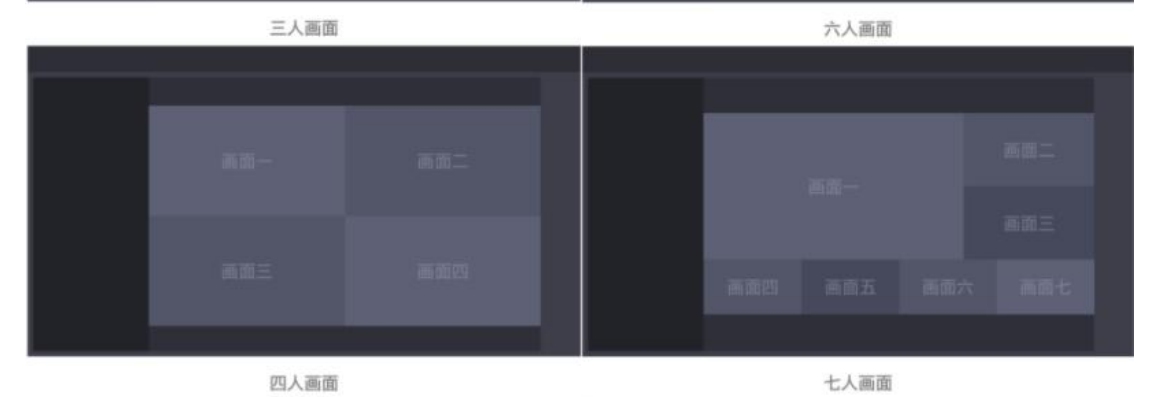

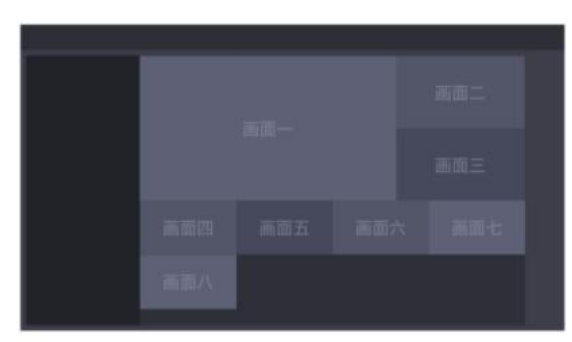

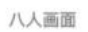

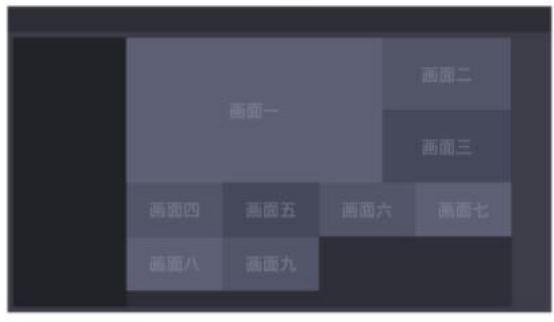

九画面

| PADRCEX ME |  |  |  |  |
|------------|--|--|--|--|
|            |  |  |  |  |
| CONCIN     |  |  |  |  |

十人及以上画面

# 当事人被屏蔽后,显示"您已被屏蔽,请等待法官传唤"。

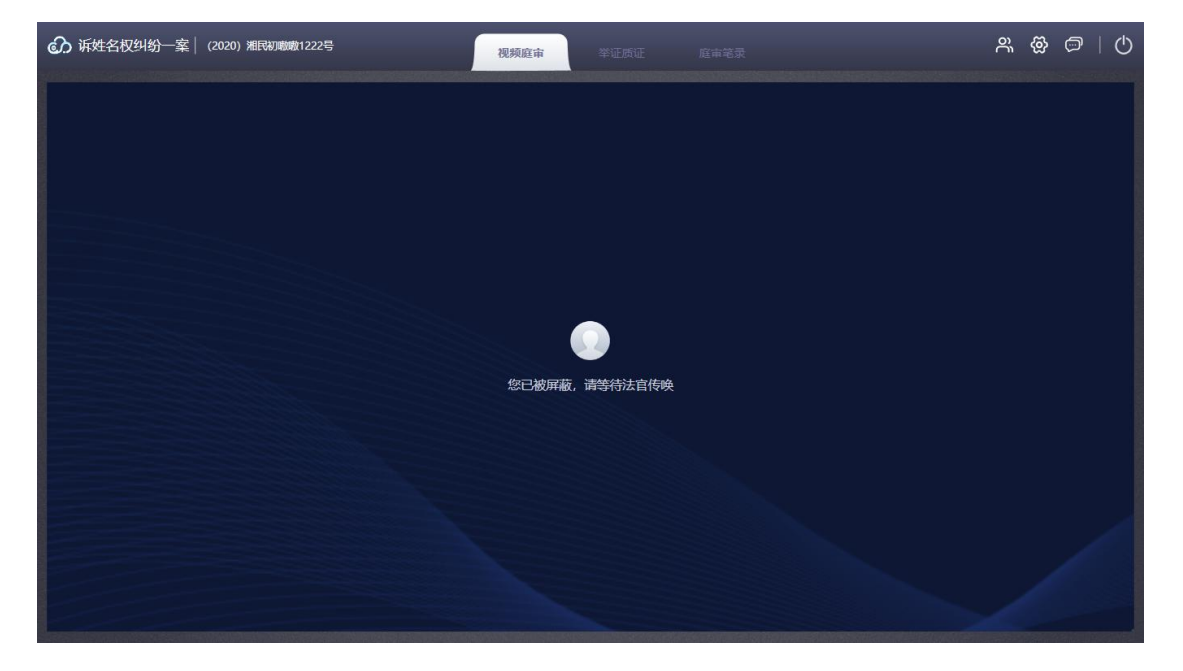

#### 2.3.9.举证质证

双方当事人可以在庭审前、庭审过程中提交相关的证据材料。庭审过程 中双方可以对证据材料进行举证、质证和辩论等。

庭前当事人可以对上传的证据进行删除操作,开庭后,将无法删除证据;

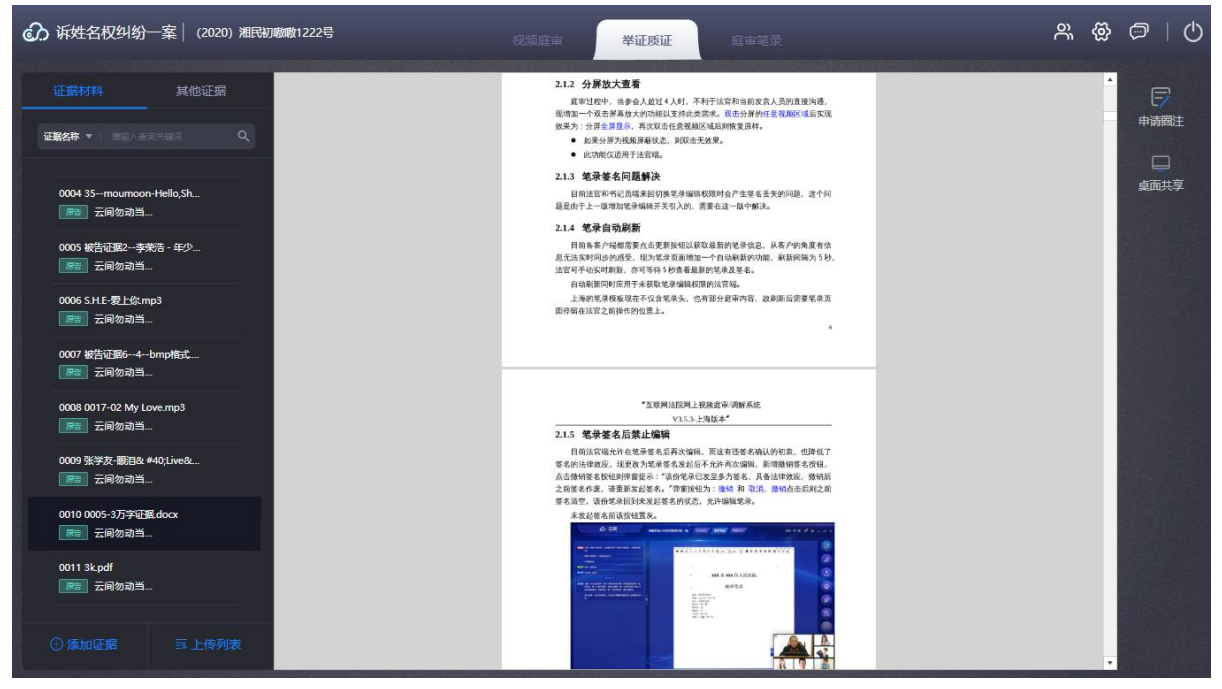

举证质证-正常案件

| ⑦ 李华明,何齐伦;       | (2020) 粤0391民初     | )4573号 | 视频庭审                                                                     | 举证质证                                                                                                   | 庭                                                                                                   | 审笔录                                                  |   | ⑥ 未开庭<br>● 00:00:00 | õ | @ | Ø  | U)      |
|------------------|--------------------|--------|--------------------------------------------------------------------------|----------------------------------------------------------------------------------------------------|----------------------------------------------------------------------------------------------------|------------------------------------------------------|---|---------------------|---|---|----|---------|
|                  | 其他证据               |        | 申请条件:                                                                    | 软件产品认证                                                                                                 | 申请说明                                                                                                |                                                      |   |                     |   | · | 申調 | 。<br>圈注 |
| 0001 软件产品认证申请    | 麦docx 👩<br>r160013 |        | 申請软件手品込<br>交用户手册及相<br>1.申請表1份<br>2.软件著作权<br>3.产品检测版<br>4.营业约成复<br>附件一:软件 | 证的产品必须有软件证书及产品档<br>润积频<br>正书注题件<br>告、无规则股密的身中请人提供产品<br>D种注题件<br><b>产品认证申请表(表中衍红信</b>                   | 通报告,无格<br>4周户手册及标<br>息为必填项                                                                          | 通报告的信念需要申请人提<br>2. 测规类<br>)                          |   |                     |   |   | 桌配 | 填       |
|                  |                    |        | 企业基本<br><del>会议表明(电文)</del><br>会业名称(元文)                                  | 信息<br>2.05中学病臣法不称祭公司<br>2.05市场运300中父月55届1号法8号号<br>21届(2201), (230)<br>采用学<br>位本清<br>hebglithunsoft.com | <ul> <li>中球児期</li> <li>国产软件产品は</li> <li>お沈朝程・</li> <li>身份正号・</li> <li>手 肌・</li> <li>企业用地</li> </ul> | 200世逝<br>100084<br>411002197010052077<br>13583783683 |   |                     |   |   |    |         |
|                  |                    |        | <u>一、产品基本</u><br>7 <u>3868</u><br>7 <u>188</u> 第3<br>8 <sup>1</sup>      | 信息<br>国际和世术系统 <mark>837</mark><br>3318 <mark>877</mark>                                                | -RF-                                                                                                | ¥30<br>388                                           | 3 |                     |   |   |    |         |
| 添加反证材料<br>添加证据材料 |                    |        |                                                                          |                                                                                                    |                                                                                                    |                                                      | - |                     |   |   |    |         |
|                  |                    |        | 主要功能及用途简介                                                                | (祭 200 字 )                                                                                             |                                                                                                    |                                                      |   |                     |   |   |    |         |

#### 举证质证-反证材料

证据目录,显示当事人上传的证据列表,其他材料下显示从审判系统、电子卷宗同步的证据;

- ② 查看当事人上传的证据,点击某一证据后,右侧则显示证据内容。
- ③ 批注图示,不同角色人物显示,在批注时显示不同的批注颜色
- ④ 工具栏,可以对图片证据进行放大、缩小、批注、撤销、抹擦、左旋转、右旋转;点击"批注"时,可以在图片证据上进行描绘;批注、撤销、抹擦三个功能,需要当事人向法官申请批注,法官同意后, 才能使用
- ⑤ 申请批注: 向法官发出申请批注权限
- ⑥ 申请桌面共享: 向法官发出申请桌面共享的权限
- ⑦ 上传证据:只支持图片 (png, jpg),视频 MP4、MP3、Word、Pdf, 并支持批量上传;同时支持上传反证材料,在证据列表有"反"字 标识。

| € 诉姓名权纠纷─案 (2020) 湘民初期                 | 谢散1222号          | 视频度量 举证质证 | 庭审笔灵                      | <u>۾</u> ھ               | > ∅   Ů |
|----------------------------------------|------------------|-----------|---------------------------|--------------------------|---------|
| 证据材料 其他证据                              |                  | "互联网站     |                           | QQ截图20200824102441.png - | 上传成功    |
|                                        |                  |           | 353.上角版本*                 |                          | 甲请阀汪    |
| 0004 35moumoon-Hello,Sh                | 上传列表             |           |                           |                          | 桌面共享    |
| 0005 被告证戴2李荣浩 - 年少<br>厚雪 云间勿动当         | 互联网庭审系统V3.6.9    | ▲ 上传中     |                           |                          |         |
| 0006 S.H.E- <u>爱上</u> 你.mp3<br>        | 图片2 - 副本 (2).png | 🥯 等待上传    |                           |                          |         |
| 0007 被告证服64bmp格式<br>原题 云间勿动当           | 图片2 - 副本.png     | 😑 等待上传    |                           |                          |         |
| 0008 0017-02 My Love.mp3<br>[편音] 云间勿动当 |                  |           |                           |                          |         |
| 0009 张学友颛祖& #40;Live&<br>医查 云问勿动当      |                  |           |                           |                          |         |
| 0010 0005-3万字证据docx<br>原告 云间勿动当        | 取消               |           | 确定                        | J                        |         |
| 0011 3k.pdf<br>[厚音] 云间勿动当              |                  | THUNISOFT |                           |                          |         |
| ◎ 潘加证据 頁 上传列表                          |                  | *111.Wit  | 院网上说就宣亲领解系统<br>33.3-上海临本* |                          |         |

#### 举证质证-上传列表

系列案显示证据材料,是按照案件的维度进行展示,显示系列案案件下 有哪些证据,添加证据时,可以选择单个或多个案件上传证据,上传成功 后,对应案件下显示上传的证据。

| 分 诉姓名权纠纷一案 (2020) 湘民初團酸1222-<br>(2020) 湘民初團酸1222-             | 弓 🥜                                                  | 举证质证 | 度审笔录 | r<br>R | ©   © |
|---------------------------------------------------------------|------------------------------------------------------|------|------|--------|-------|
| 証券材料 其他证据<br>産業条件▼」 第40人系の大規模 Q、                              |                                                      |      |      |        |       |
| 诉姓名权纠纷一案<br>(2020) 湘祝初期第1222号                                 | <b>添加证据</b> (已选2份) 計編入<br>▼ 诉姓名权纠纷一案                 |      | 오 全选 |        |       |
| 0001 其中50个给周标可意着1286-8…<br>● 意入 云间勿动当…<br>0002 主要中央超过23汉字 jpg | (2020) 湘民初瞭瞭1222号<br>✓ 浜姓名权纠纷一案<br>(2020) 湘民初瞭瞭1286号 |      |      |        |       |
| ● MAL 云间勿动当<br>0003 被开002.jpg                                 | <ul> <li></li></ul>                                  |      |      |        |       |
| 0004 35mourmoon-Hello,Shooti<br>医胃 云间勿动当                      | (2020) 湘民初邀卷1293号<br>诉姓名权纠纷一案<br>(2020) 湘民初邀卷1294号   |      |      |        |       |
| 0005 被告证配~孝英语:年少有为                                            |                                                      |      |      |        |       |
|                                                               |                                                      |      |      |        |       |
| ◎ 漆加证据                                                        |                                                      |      |      |        |       |

系列案•举证质证-添加证据

# 2.3.10.庭审笔录

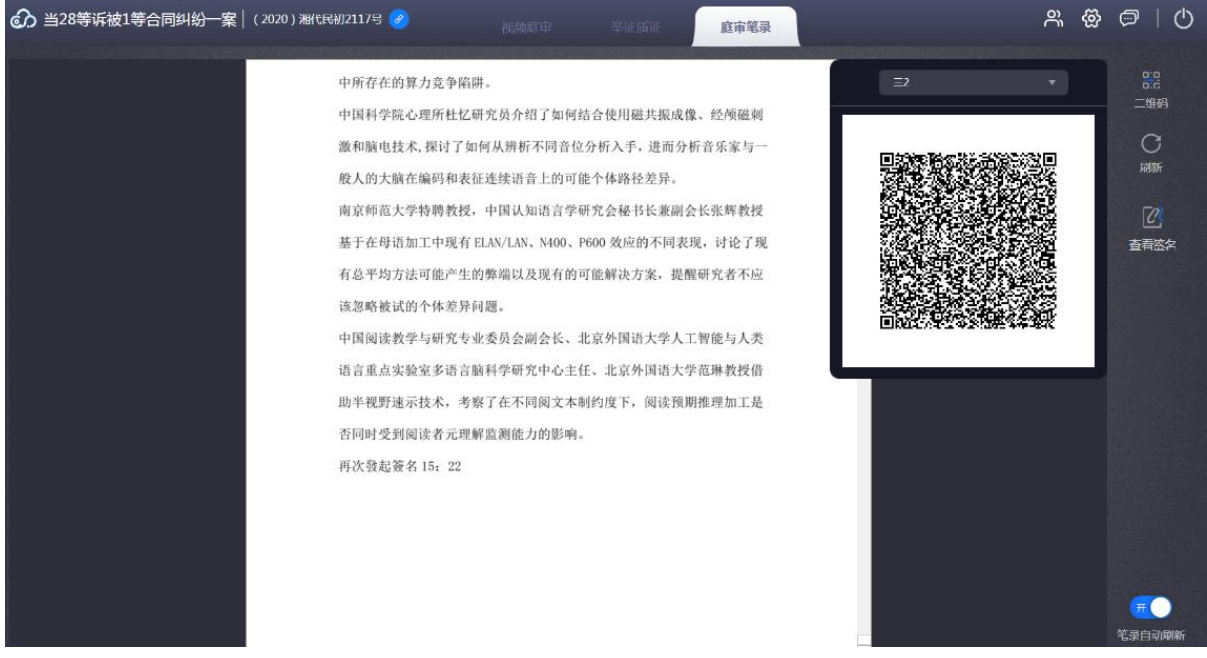

庭审笔录-功能页面

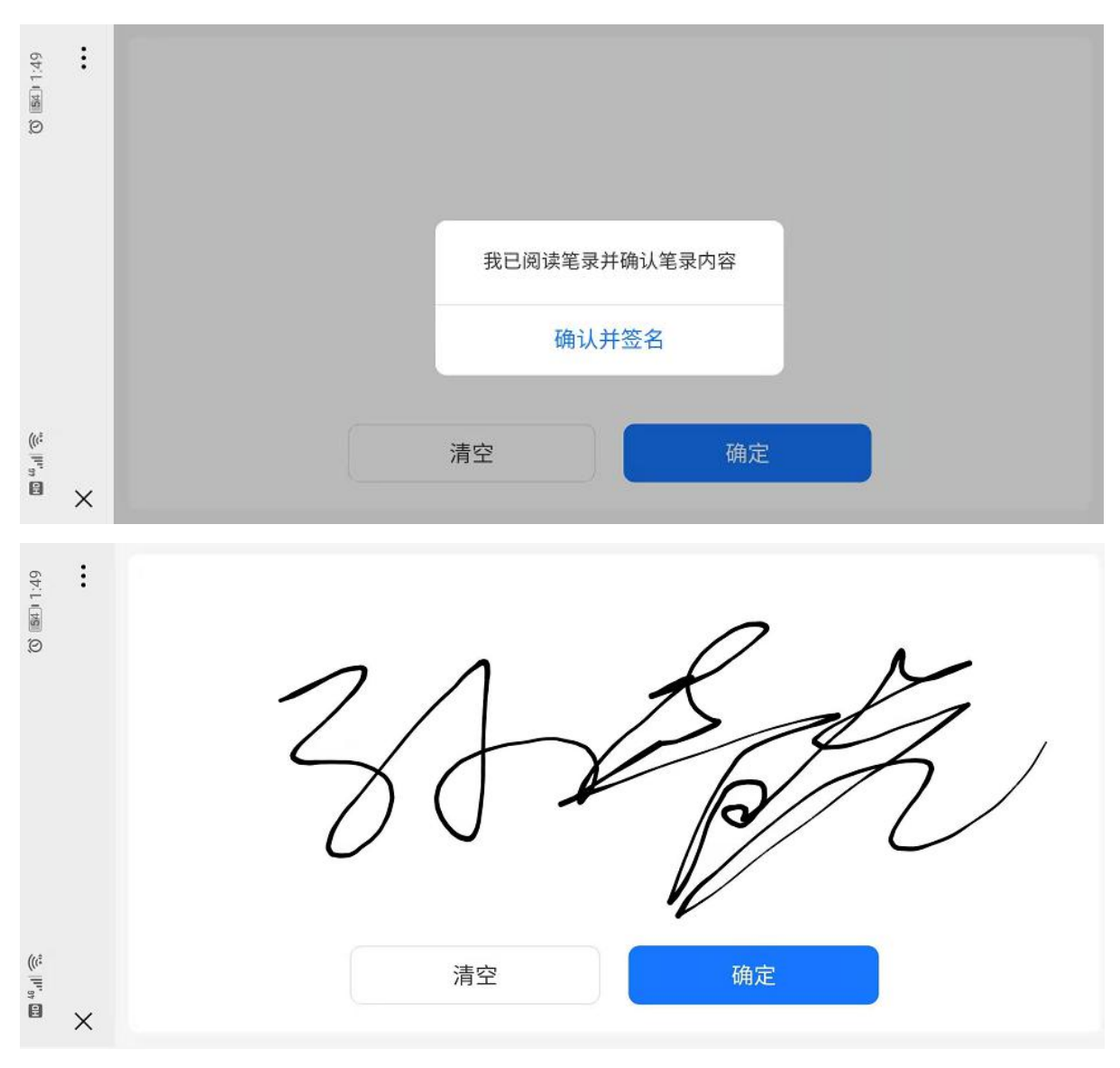

庭审笔录-扫码签名

| 分 诉姓名权纠纷─案 (2020) 湘民初歌歌1222号 | 2 视频底束 学证质证 底审笔录                                     | ぷ ֎ ⊜   ()  |
|------------------------------|------------------------------------------------------|-------------|
|                              | 一案, 诉姓名权纠纷一案, 诉姓名权纠纷一案, 诉姓名权纠纷一案, 诉姓名权               |             |
|                              | 纠纷一案, 诉姓名权纠纷一案, 诉姓名权纠纷一案, 诉姓名权纠纷一案, 诉姓               | o.c<br>二维码  |
|                              | 名权纠纷一案,诉姓名权纠纷一案,诉姓名权纠纷一案,诉姓名权纠纷一案,                   | C           |
|                              | 诉姓名权纠纷一案,诉姓名权纠纷一案,诉姓名权纠纷一案,诉姓名权纠纷                    | 刷新          |
|                              | 一案,诉姓名权纠纷一案,诉姓名权纠纷一案,诉姓名权纠纷一案,诉姓名权                   | <b>[7</b> ] |
|                              | 纠纷一案,诉姓名权纠纷一案,诉姓名权纠纷一案,诉姓名权纠纷一案,诉姓                   | 查看签名        |
|                              | 名权纠纷一案, 诉姓名权纠纷一案, 诉姓名权纠纷一案, 诉姓名权纠纷一案, 八人人            |             |
|                              | 诉姓名权纠纷一案,诉姓名权纠纷一案,诉姓名权纠纷一案,诉姓名权纠纷                    |             |
|                              | 一案, 诉姓名权纠纷一案, 诉姓名权纠纷一案, 诉姓名权纠纷一案, 诉姓名权 (097)         |             |
|                              | 纠纷一案, 诉姓名权纠纷一案, 诉姓名权纠纷一案, 诉姓名权纠纷一案, 诉姓               |             |
|                              | 名权纠纷一案,诉姓名权纠纷一案,诉姓名权纠纷一案,诉姓名权纠纷一案, ①上人               |             |
|                              | 诉姓名权纠纷一案,诉姓名权纠纷一案,诉姓名权纠纷一案,诉姓名权纠纷                    |             |
|                              | 一案,诉姓名权纠纷一案 小学子                                      |             |
|                              | 案号: (2020) 湘民初嗷嗷 1222 号, (2020) 湘民初嗷嗷 1286 号, (2020) |             |
|                              | 湘民初嗷嗷 1287 号, (2020)湘民初嗷嗷 1293 号, (2020)湘民初嗷嗷 1294   |             |
|                              | 059 (05) 050 (05) NXX (00) 053                       |             |
|                              |                                                      | 笔录自动刷新      |

庭审笔录-签名显示

当事人可以实时查看庭审笔录,法官在庭审结束后;

①法官发起签名后,弹出二维码进行扫码签名;

②可以点击"刷新"按钮,实时查看庭审笔录;

③自动刷新:点击后,笔录将自动刷新;

④查看签名:当事人签名后,可以点击"查看签名"查看自己的签名图片。

⑤支持 TIM-100 网口和 USB 连接两种签名板对接,在配置文件中可以 配置使用二维码方式签名还是签名板方式签名,只可以选择一种;

TIM-100 USB 连接的签名版,支持热插拔,网口的签名板需要配置 IP 信息,法官发起签名后,点击签名板按钮,选择签名、指纹(非必填), 默认是全选,确认后,在签名版上进行签名,指纹签名可以选择跳过;签 名成功后,在客户端的签名板页面可以查看签名+指纹的图片;同时支持选 择使用同一客户端的参庭人员,进行签名操作。

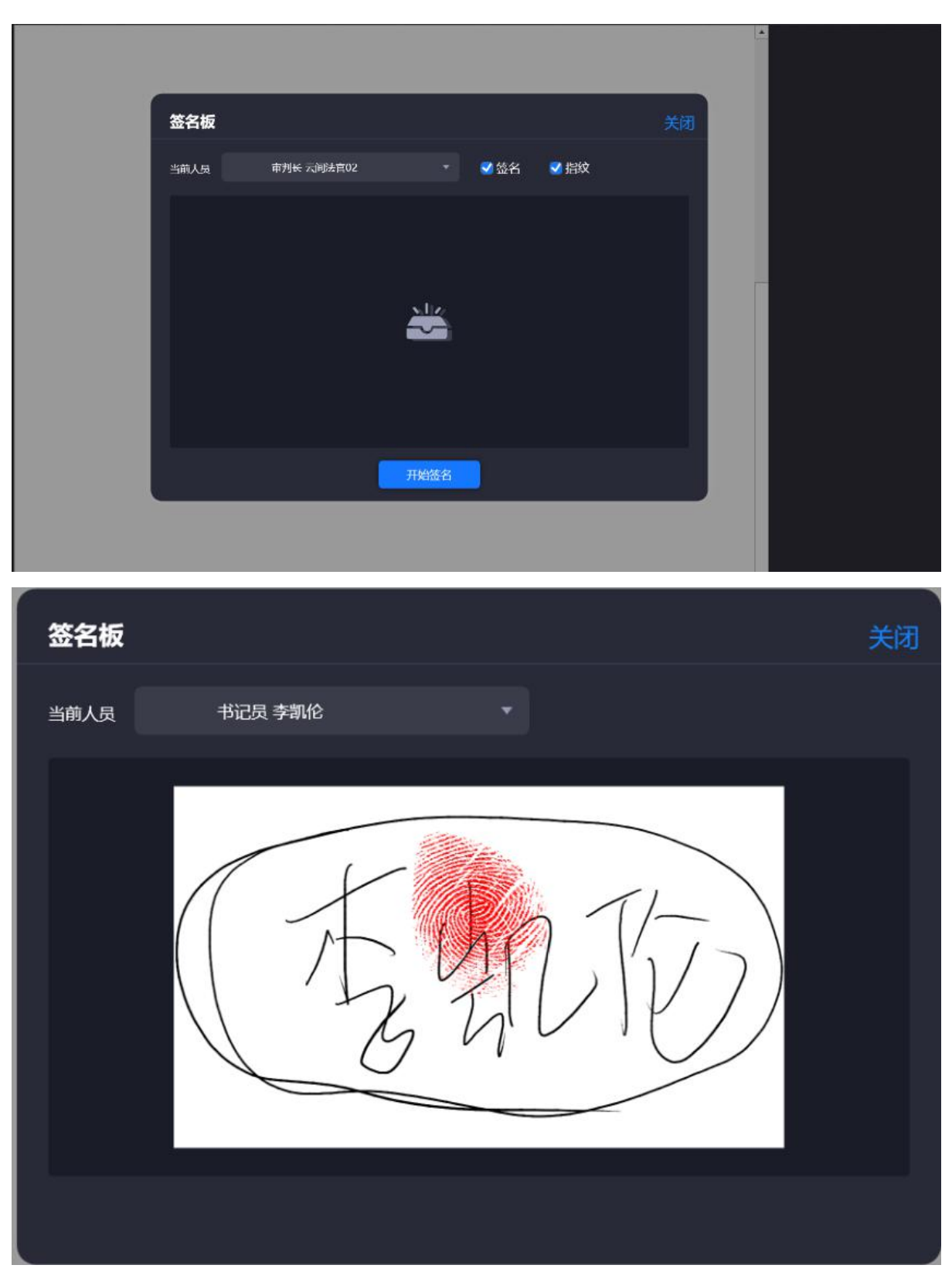

签名后

### 2.3.11.文字沟通

当事人可以选择与所有人进行文字群聊,与书记员、法官进行文字私 聊;发送消息,可以选择直接发送或者 Ctrl+Enter 发送消息。

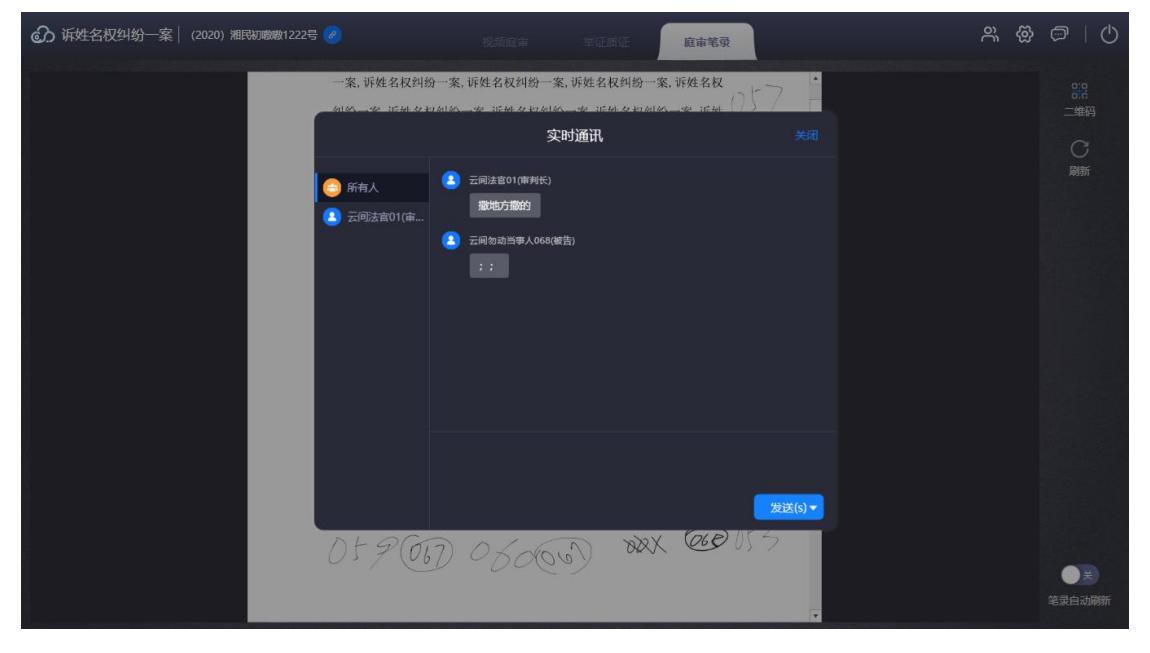

文字对话

2.3.12.人员列表

显示当前在线人数,显示参会人姓名+角色+麦克风/摄像头状态。

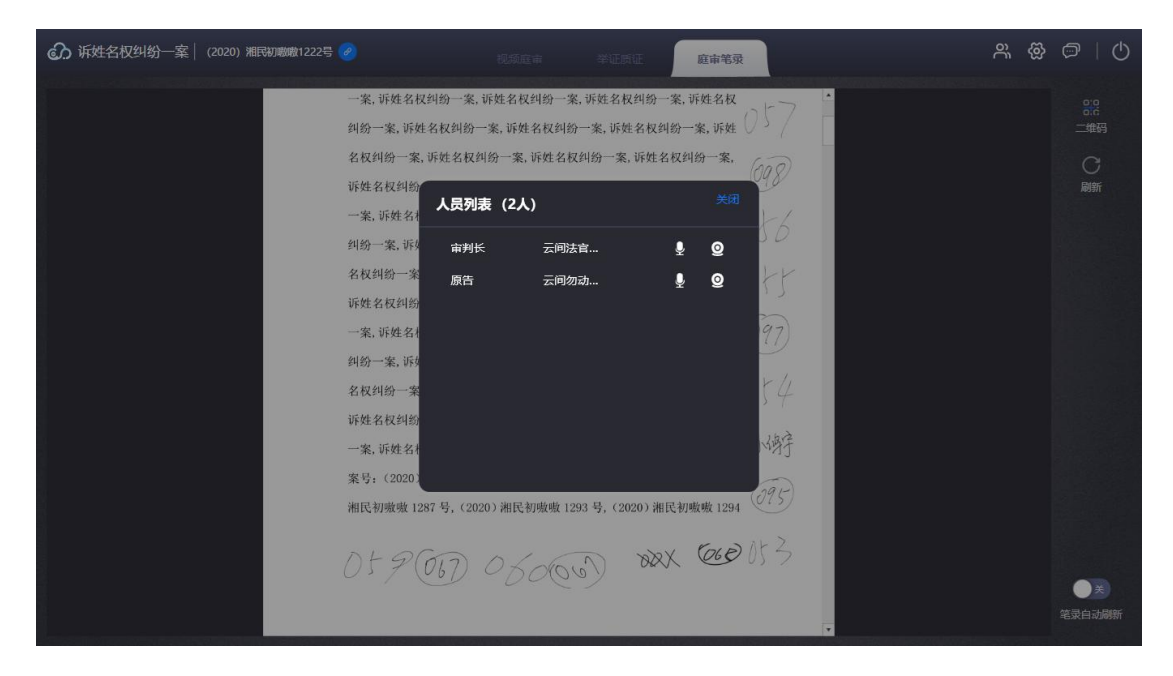

# 2.3.13.水印功能

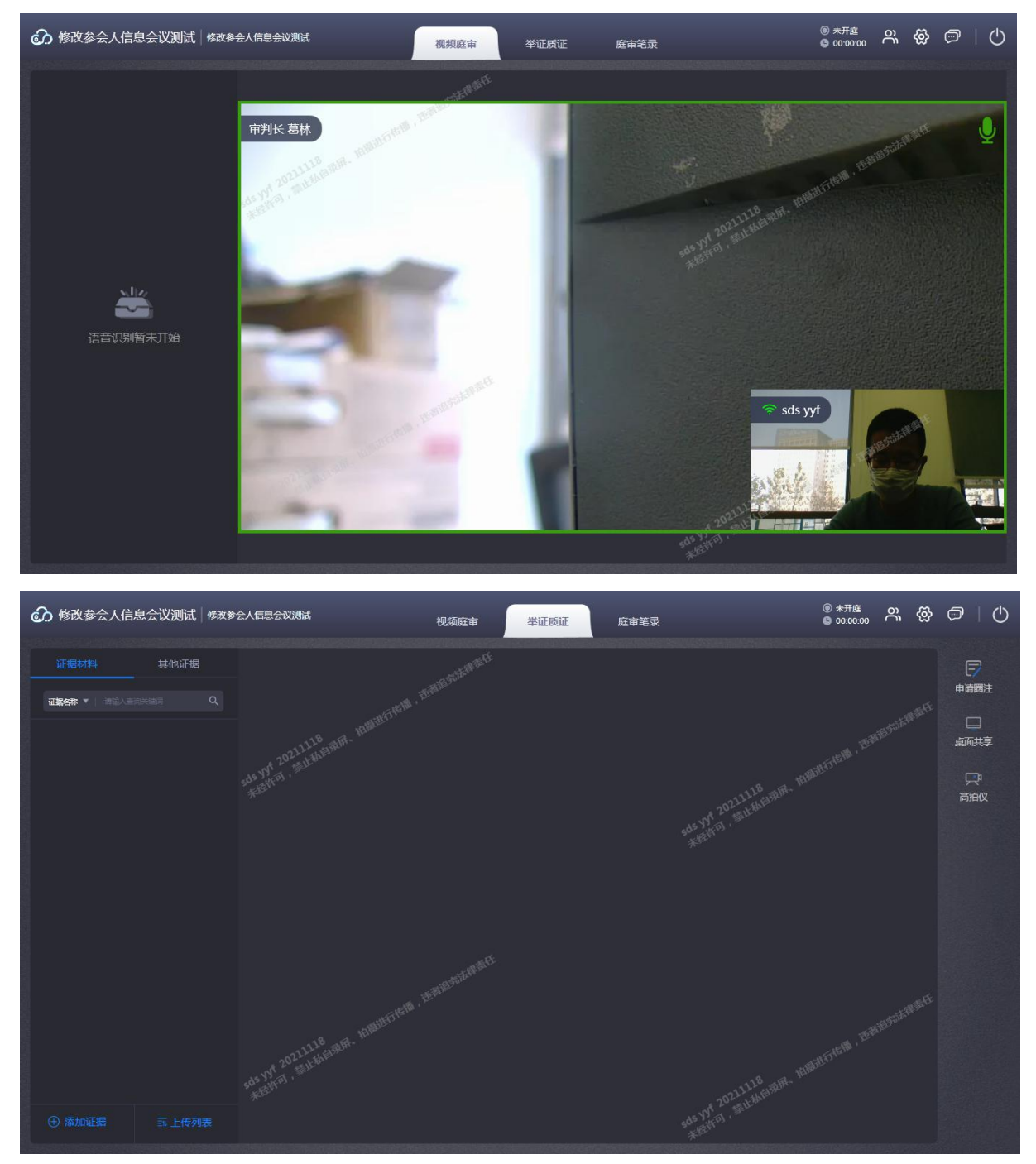

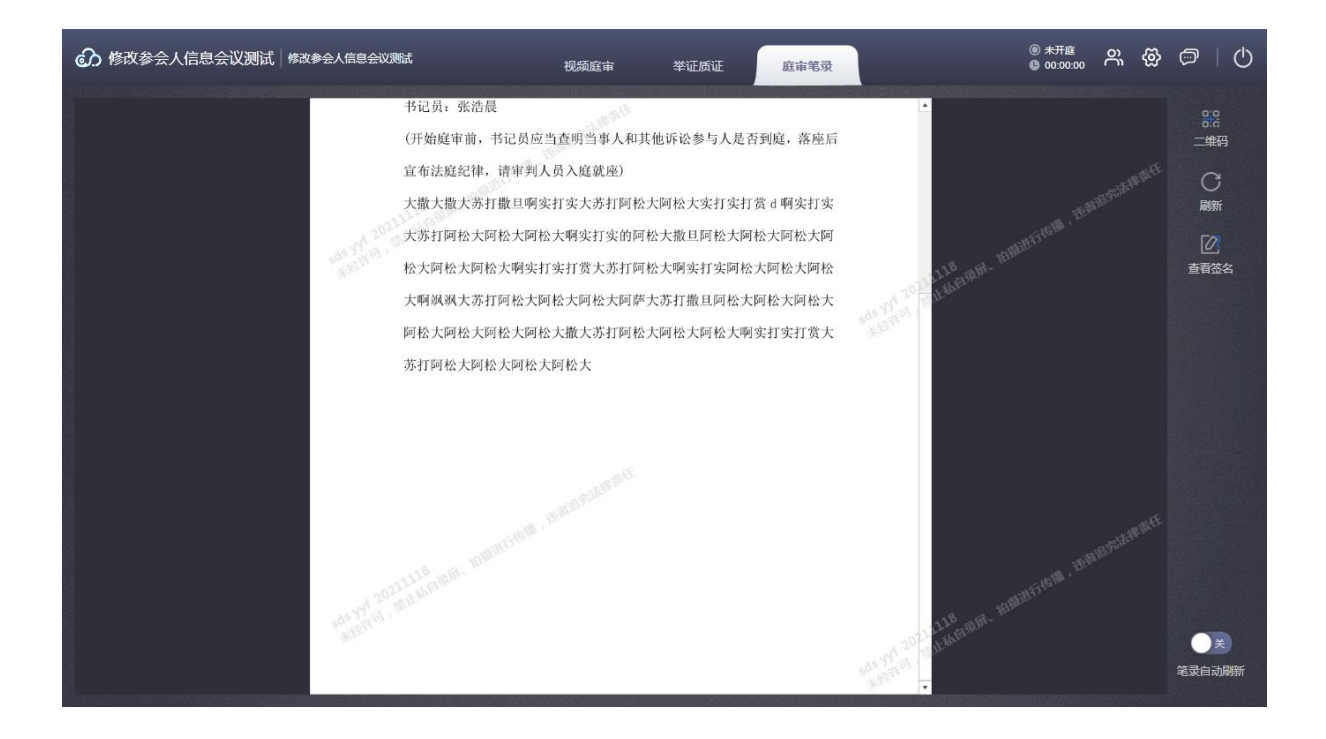

#### 2.3.14.休庭

法官休庭后,当事人界面显示休庭中,同时对当事人进行静音、屏蔽 摄像头操作。

#### 2.3.15.闭庭

法官点击闭庭后,仍可进行音视频通话,再点击"退出"按钮后,进入到结束公告页面。

#### 2.4. 证人 PC 端(互联网)

支持范围为当事人 PC 客户端,支持系统为 windows 7 和 windows 10

#### 2.4.1.注册

第一步:启动当事人客户端,进入到登录页面,点击"绑定新用户"按钮,切换至绑定新用户页面;

第二步:在绑定新用户页面,输入11位手机号、点击"获取验证码" 按钮,手机短信接收验证码;

第三步:输入密码,点击"下一步"按钮,进入到绑定身份证页面,输入 姓名和身份证号(必填),点击"确定"按钮,完成注册操作;

| ⑦ 互联网庭审系统 |                | 5 返回 (1) 退出 |
|-----------|----------------|-------------|
|           | 欢迎进入云间网上庭审系统   |             |
|           | 鄉定新用户          |             |
|           | 日              |             |
|           | ⊘ 请输入验证码 获取验证码 |             |
|           | 山」海輸入密码        |             |
|           | 已有账号? 点击登录     |             |
|           | Τ−# →          |             |
|           |                |             |

注册-绑定新用户

| ⑦ 互联网庭审系统 |                | い どう どう がんしょう しょう しょう しょう しょう しょう しょう しょう しょう しょう |
|-----------|----------------|---------------------------------------------------|
|           | 欢迎进入云间网上庭审系统   |                                                   |
|           | 绑定新用户          |                                                   |
|           | A. 谐输入器的姓名     |                                                   |
|           | 國 请输入您的18位身份证号 |                                                   |
|           | 已有账号? "黑击 登录   |                                                   |
|           |                |                                                   |
|           | ₩₹ →           |                                                   |
|           |                |                                                   |

注册-填写信息

# 2.4.2.登录

## 账号密码登录

证人可以使用注册成功后的手机号和设定的密码进行登录,登录后进入 到会议列表页面。

| ⑦ 互联网庭审系统 |              | ரு கா |
|-----------|--------------|-------|
|           | 欢迎进入云间网上庭审系统 |       |
|           | 東日本          |       |
|           |              |       |
|           | 合) 请输入密码     |       |
|           | 博定新用户 忘记卷码?  |       |
|           | ₫ ₹ →        |       |
|           |              |       |

登录-账号密码登录

### 会议号登录

法官也可以通过短信通知中的会议号进行登录,通过会议号登录后将直接入会,跳过会议列表页面。

| 次迎进入云间网上庭审系统<br>庭 市 5 登                                                                                                    | ⑦ 互联网庭审系统 |                                            | <mark>О</mark> вн |
|----------------------------------------------------------------------------------------------------|-----------|--------------------------------------------|-------------------|
| Epage<br>Bring Bring |           | 欢迎进入云间网上庭审系统                               |                   |
| Ģ ##Al£in=ē                                                                                                    |           | 「「「「「「」」の「」」の「「」」の「「」」の「「」」の「」」の「」」の「」」    |                   |
|                                                                                                    |           | 「「「「「「「「」」」「「」」」「「」」」「「」」」「「」」」「「」」」「「」」」」 |                   |
|                                                                                                    |           |                                            |                   |
|                                                                                                    |           |                                            |                   |
|                                                                                                    |           |                                            |                   |

登录-会议号

### 2.4.3. 忘记密码

证人输入手机号,获取短信验证码,重新输入密码,点击"确认"后,完成忘记密码重置功能,页面跳转到登录页面。

| ⑦ 互联网庭审系统 |              | しる。の話 |
|-----------|--------------|-------|
|           | 欢迎进入云间网上庭审系统 |       |
|           | 找回密码         |       |
|           | □ 清输入手机号     |       |
|           |              |       |
|           |              |       |
|           |              |       |
|           | <u>#</u> 2 → |       |
|           |              |       |
|           |              |       |

忘记密码

## 2.4.4. 庭前检测

证人登录后,进入到庭审检测页面,分别对人脸识别、声音、功放,进 行检测,检测成功后,给与系统引导图,便于当事人了解系统如何使用。 如图:

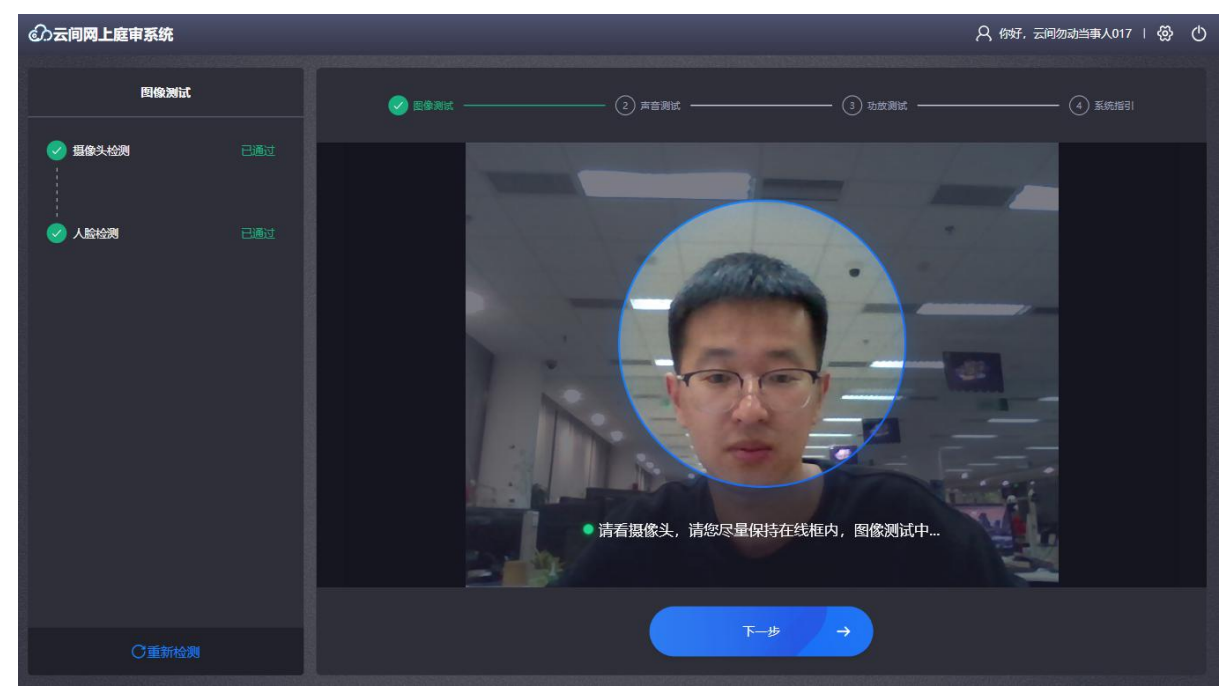

人脸检测

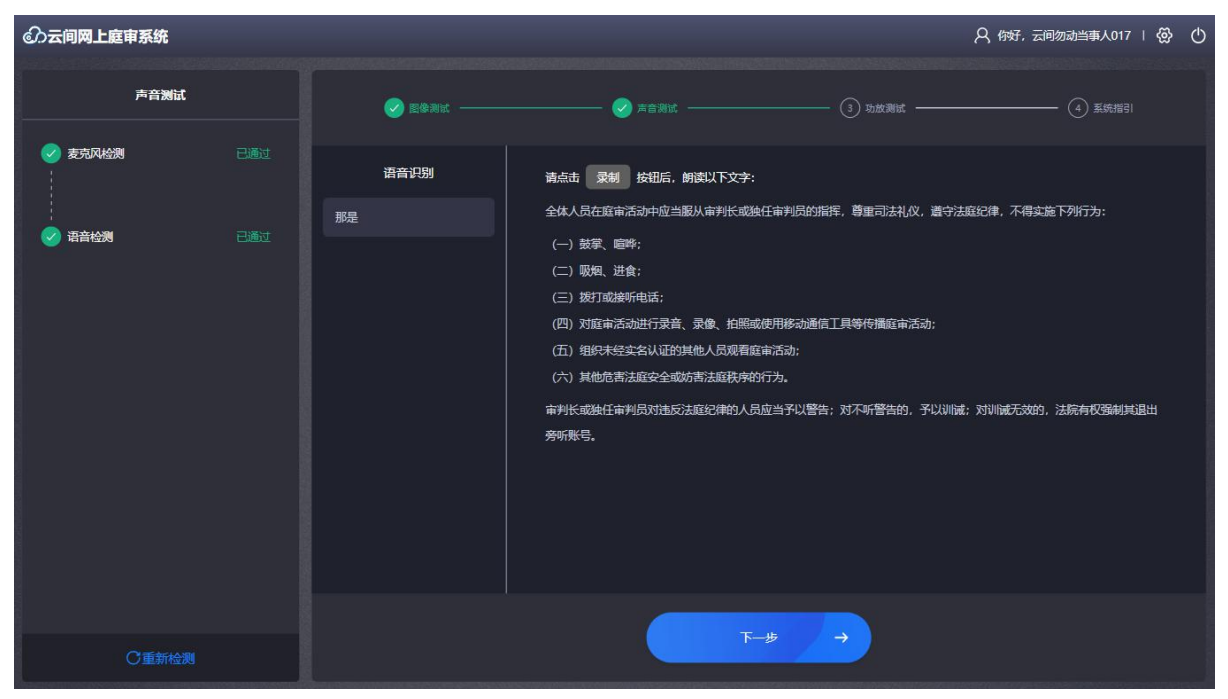

声音测试

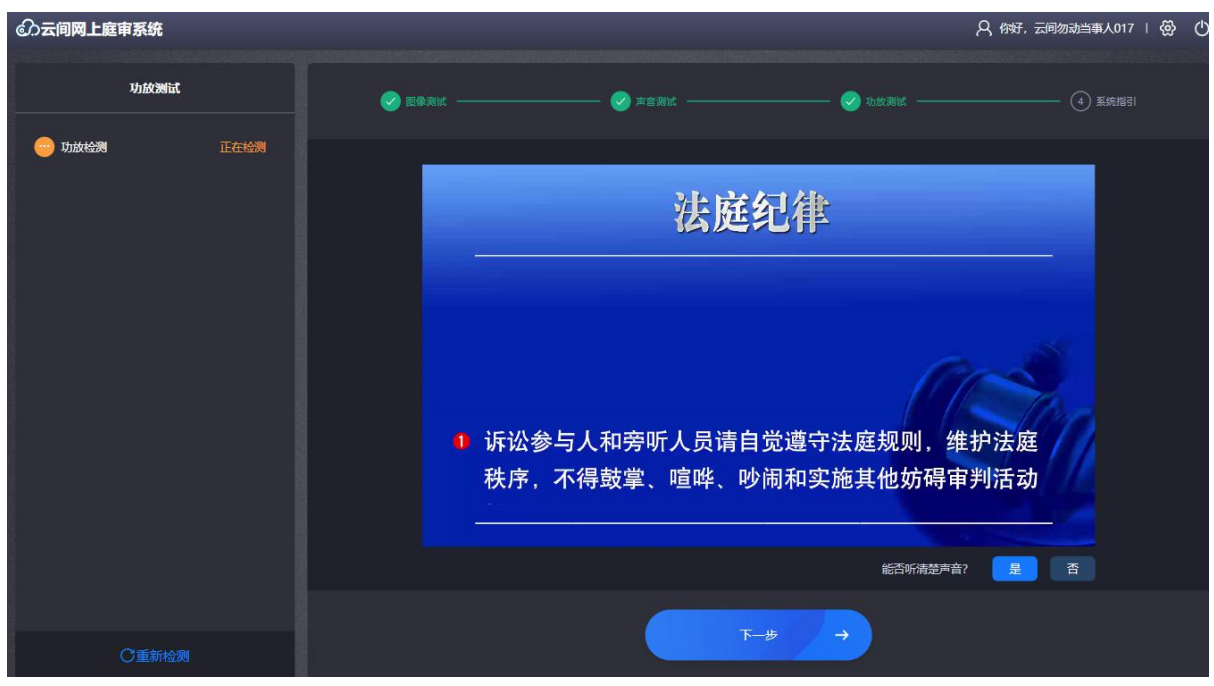

功放测试

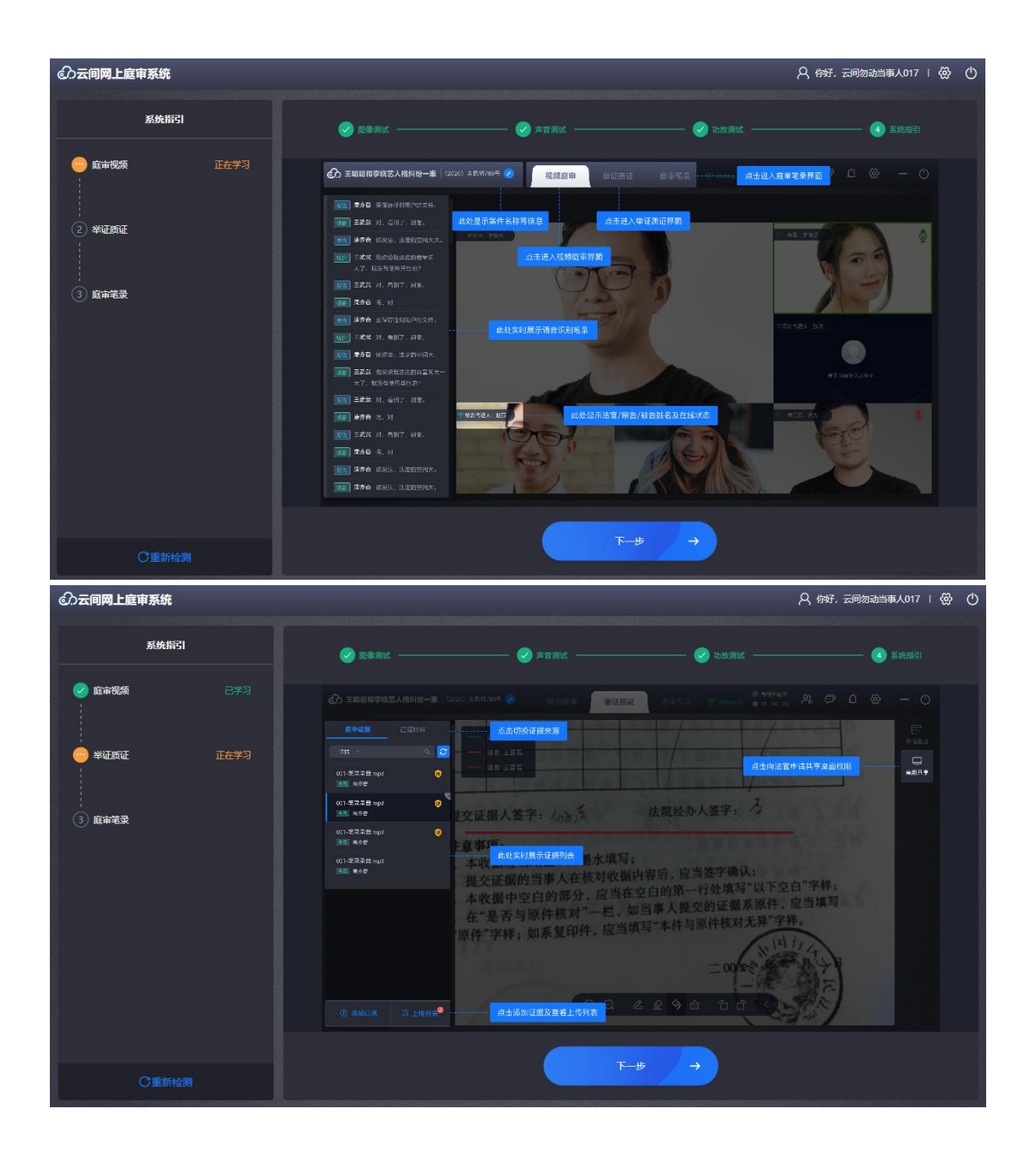

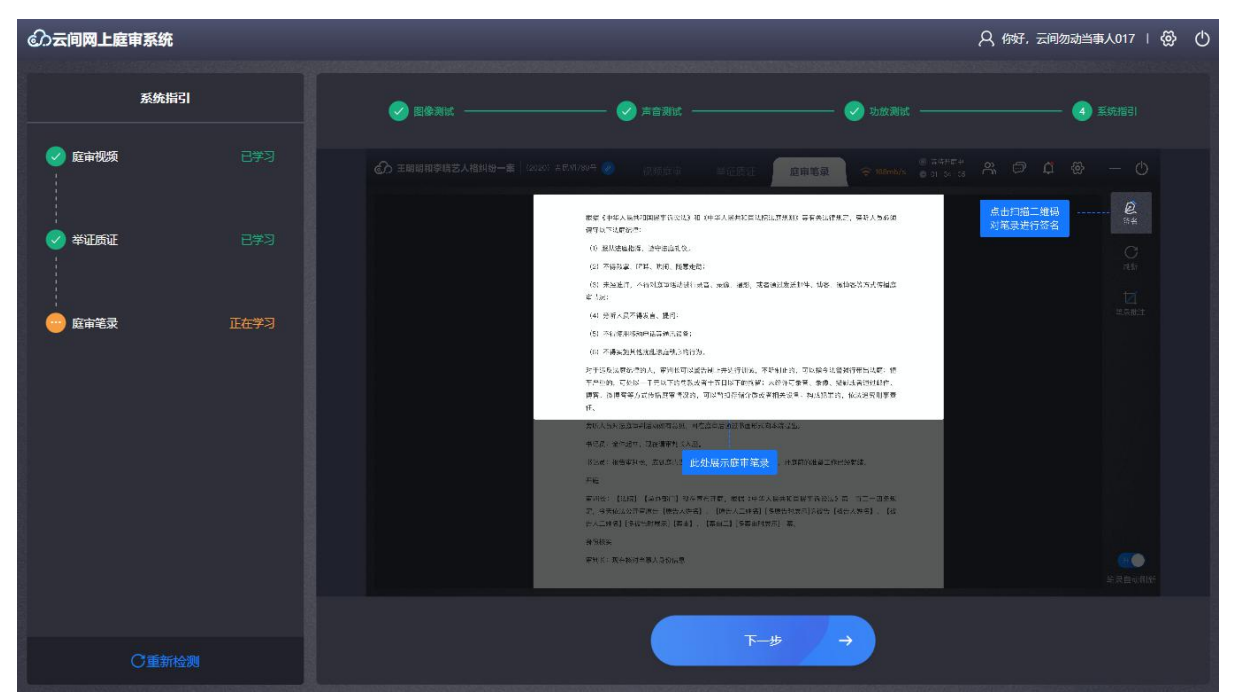

系统指引

#### 2.4.5. 会议列表

证人通过账号密码登录系统后,将显示当前属于自己已预定的会议,当 天会议在未结束的情况下,可随时进入,会议分为两种状态:正在进行、 未开始;点击"正在进行""未开始"的会议,可直接进入庭审页面。

针对系列案案件,显示"系列案"标签,点击后可查看系列案列表。

| の 云间网上庭审系 | 系统<br>An Share and Annual San |                                                      |                        | 0 5 O |
|-----------|-------------------------------|------------------------------------------------------|------------------------|-------|
|           |                               | 欢迎进入云间网上庭审系统                                         |                        |       |
|           | 正在进行…                         | <b>当28等诉被1等合同纠纷一案</b><br>(2020)湘代民初2117号 <b>医咳</b> 2 | 2020-12-06 08:00~10:00 |       |
|           | 市<br>元<br>始                   | <b>24原等诉01被物权纠纷一案</b><br>(2020) 湘代民初2105号            | 2020-12-06 19:30~20:00 |       |
|           | <b>ш</b><br>*Л <del>й</del>   | <b>26原等诉01被物权纠纷一案</b><br>(2020) 湘代民初2100号            | 2020-12-06 19:30~20:00 |       |
|           | <b>()</b><br>未开始              | <b>30原等诉01被物权纠纷一案</b><br>(2020) 湘代民初2103号            | 2020-12-06 19:30~20:00 |       |
|           | ala.                          | 03原等诉01被物权纠纷一案                                       |                        |       |

案件列表

#### 2.4.6.设置

针对电脑/笔记本连接多个设备,陪审员/审判员/法官助理可以进行设备 设置,选择使用哪个设备进行音视频沟通;

收集和反馈,可以上传日志至服务端。

| <b>夏</b> 音中别,语音中别人引 <b>7</b> 语音中别语音中别,语音中别,语音中别人员中别。 | 审判长 Z                                  | 设置            |                                                                  | <b>关闭</b> |          |
|------------------------------------------------------|----------------------------------------|---------------|------------------------------------------------------------------|-----------|----------|
|                                                      | Ta a a a a a a a a a a a a a a a a a a | 设备设置 收集与反馈    | <ul> <li>         ・ 「類像失论备         <ul> <li></li></ul></li></ul> | •         | 原告 元间勿司  |
|                                                      |                                        |               |                                                                  |           |          |
|                                                      | 徐华钊测试                                  | đ             |                                                                  | 自诉人 刘原告   | <u> </u> |
|                                                      |                                        | 设置            |                                                                  | 关闭        |          |
|                                                      |                                        | 设备设置<br>收集与反馈 | ↔ 上传日志                                                           |           |          |
|                                                      |                                        |               |                                                                  |           |          |
|                                                      | 自诉人代3                                  |               |                                                                  |           | 应新李白     |
|                                                      |                                        | A R           |                                                                  |           |          |

### 2.4.7.视频庭审

法官点击"开始"后,正式开始庭审,启动左侧的语音功能,显示角色+ 语音识别内容;未开始时,显示"语音识别暂未开始";视频小画面左下角,

## 显示角色+名字;双击参会人画面,画面放大显示,再次双击,恢复原位置。

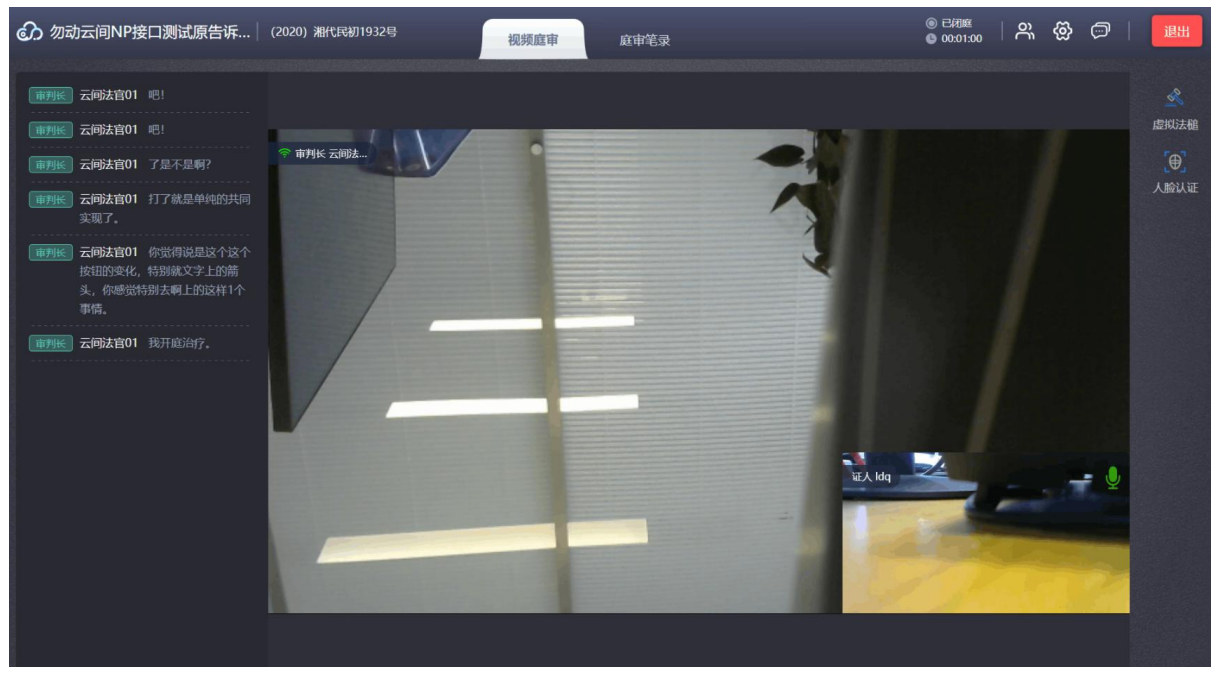

#### 视频庭审-已开庭

证人登录未被传唤时,,显示"请等待法官传唤"。

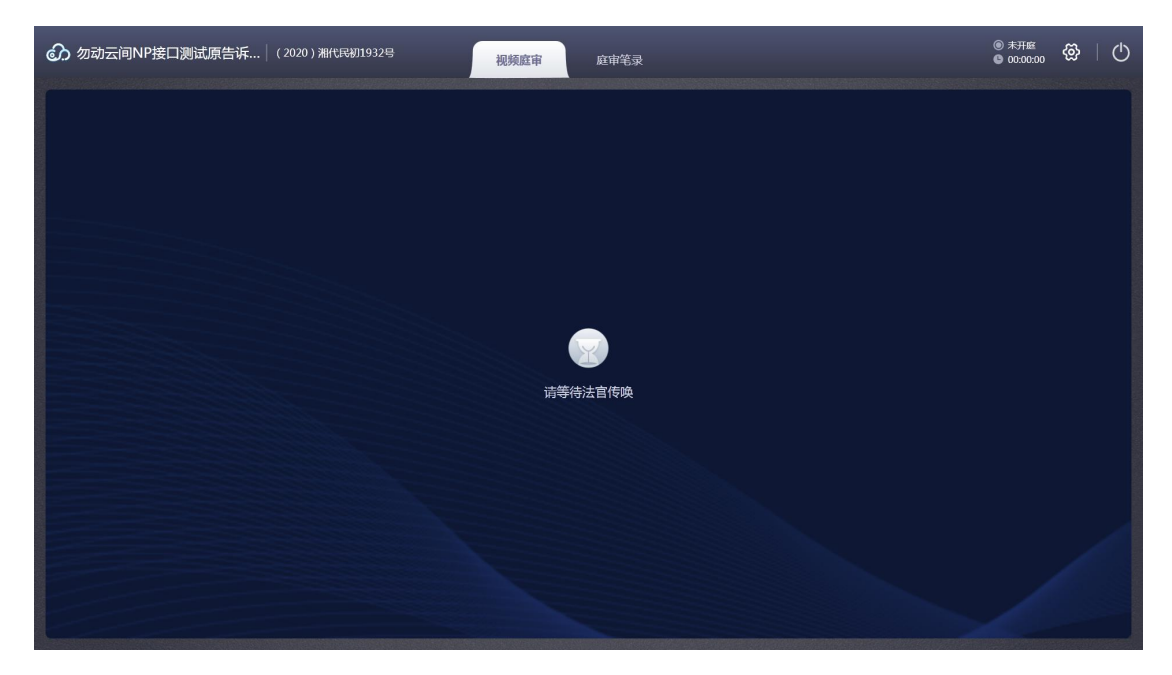

# 2.4.8. 庭审笔录

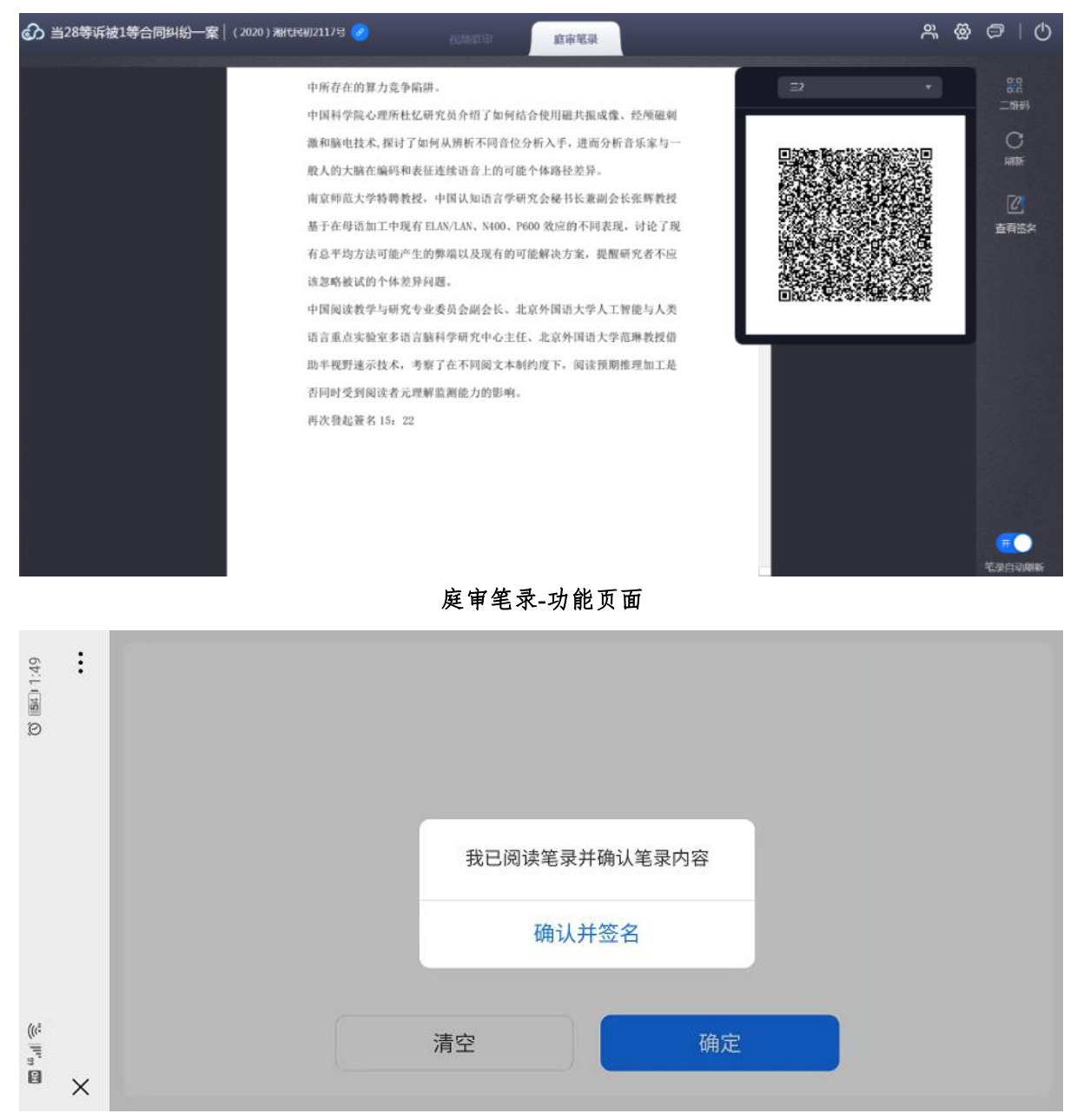

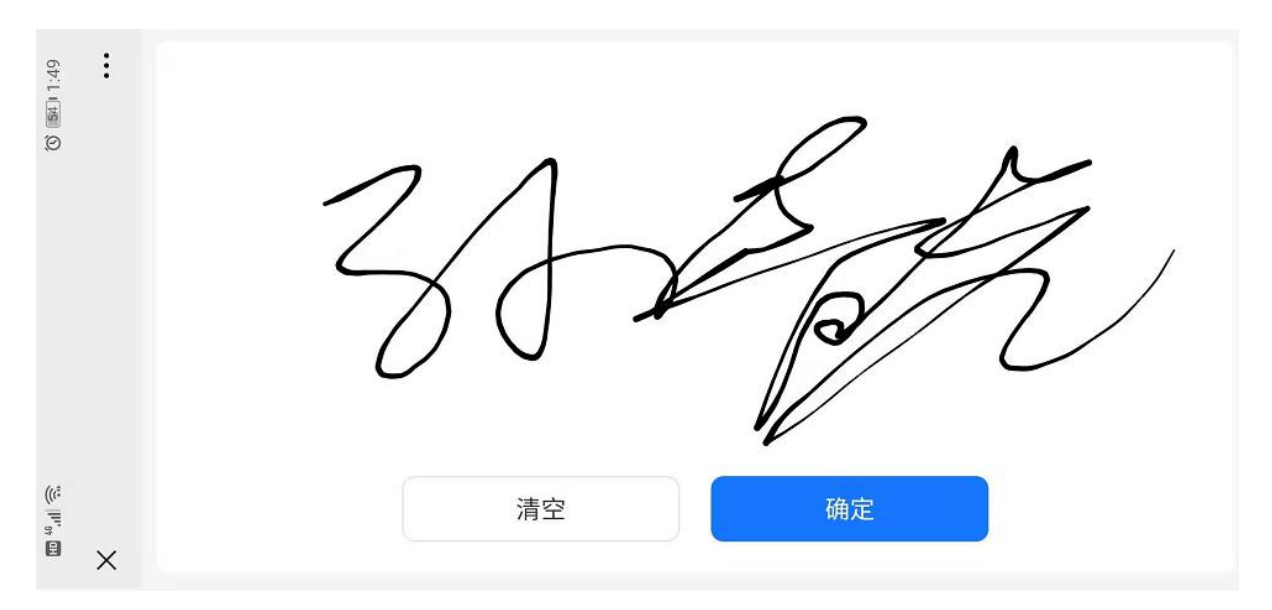

庭审笔录-扫码签名

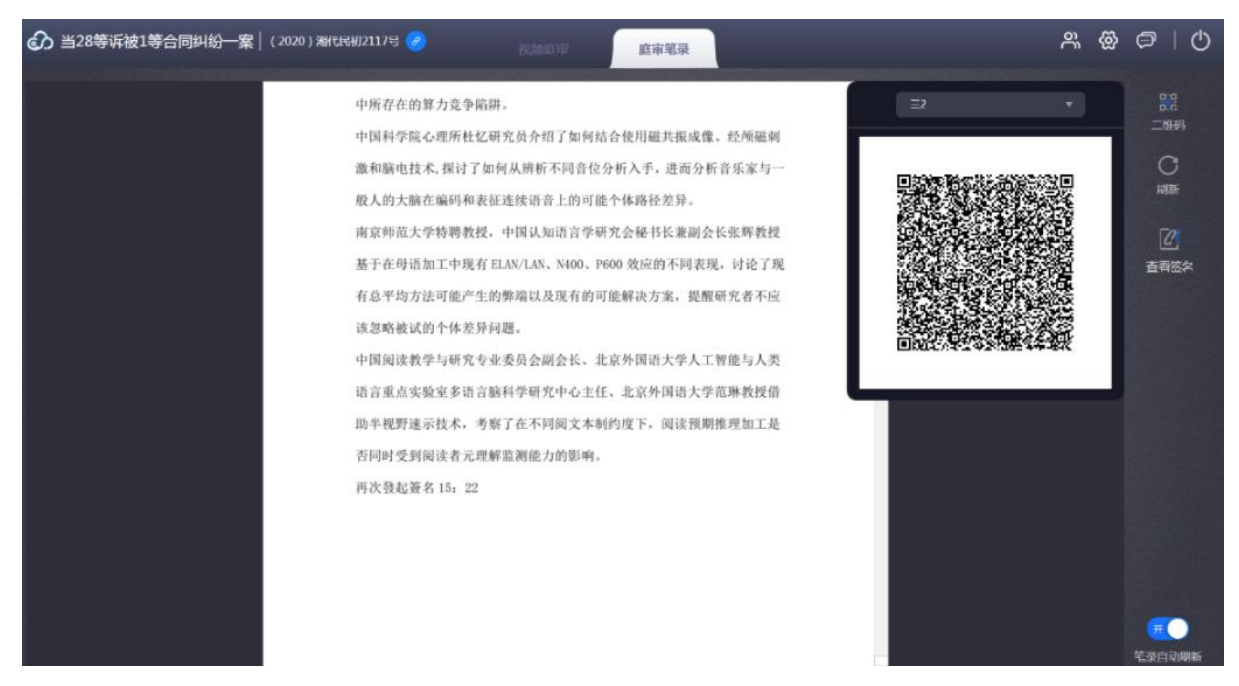

庭审笔录-签名显示

证人被传唤后,可以查看庭审笔录,法官在庭审结束后;

①法官发起签名后,弹出二维码进行扫码签名;

②可以点击"刷新"按钮,实时查看庭审笔录;

③自动刷新:点击后,笔录将自动刷新;

④查看签名:证人签名后,可以点击"查看签名"查看自己的签名图片。

⑤支持 TIM-100 网口和 USB 连接两种签名板对接,在配置文件中可以 配置使用二维码方式签名还是签名板方式签名,只可以选择一种;

TIM-100 USB 连接的签名版,支持热插拔,网口的签名板需要配置 IP

信息,法官发起签名后,点击签名板按钮,选择签名、指纹(非必填), 默认是全选,确认后,在签名版上进行签名,指纹签名可以选择跳过;签 名成功后,在客户端的签名板页面可以查看签名+指纹的图片;同时支持选 择使用同一客户端的参庭人员,进行签名操作。

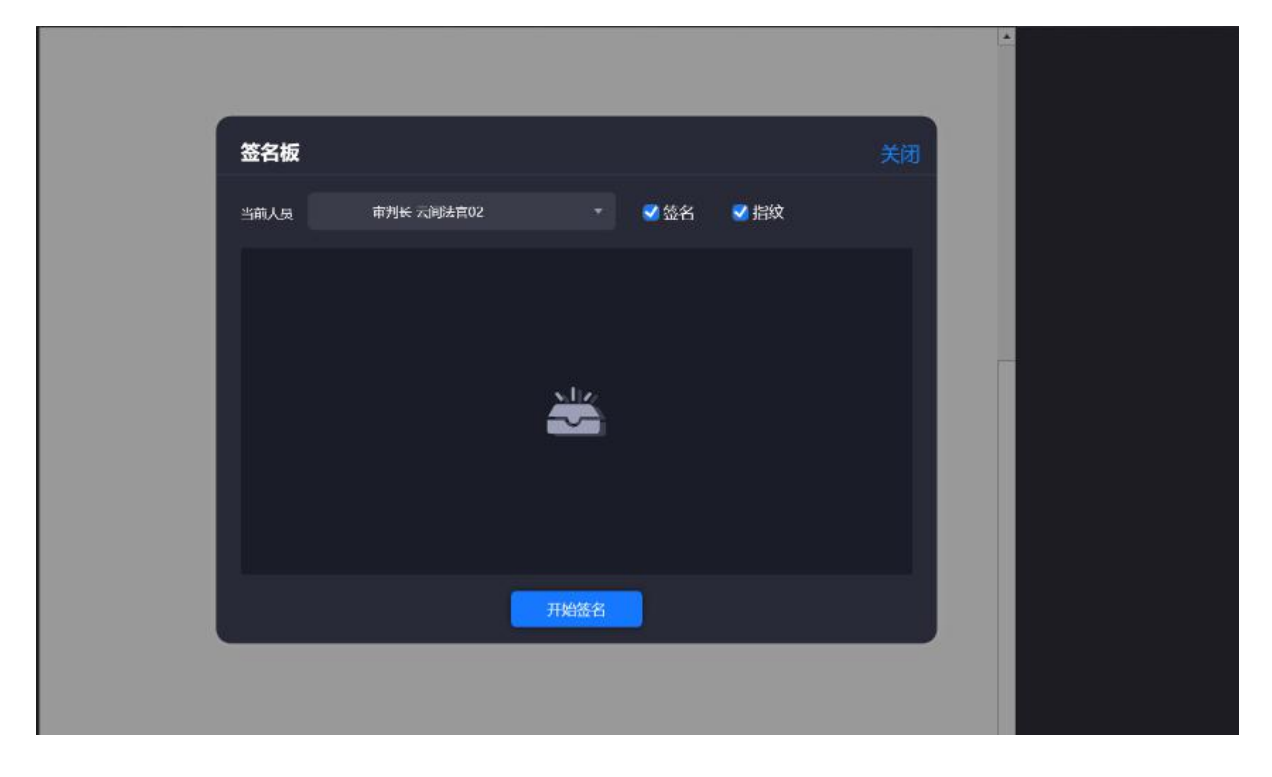

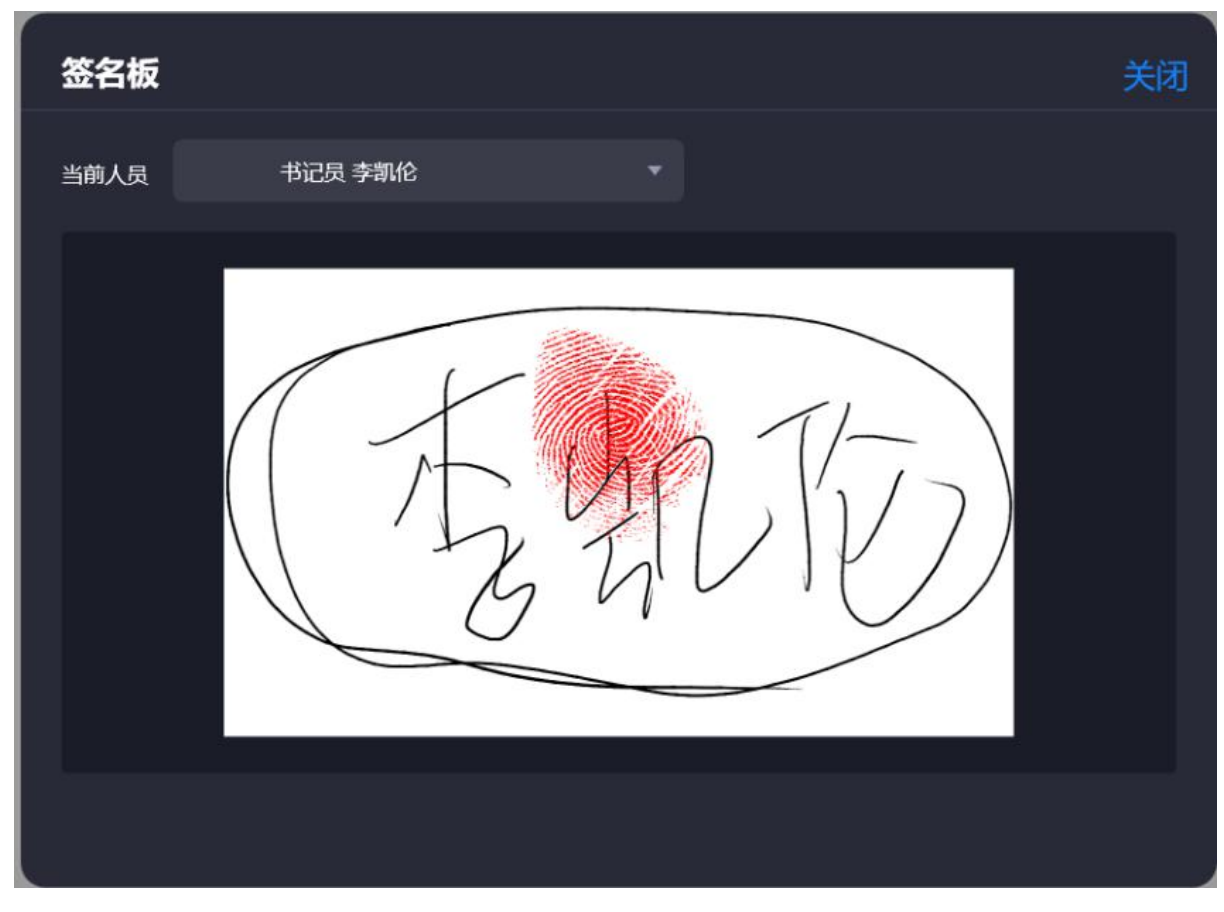

签名后

## 2.4.9. 文字沟通

证人可以选择与所有人进行文字群聊,与书记员、法官进行文字私聊; 发送消息,可以选择直接发送或者 Ctrl+Enter发送消息。

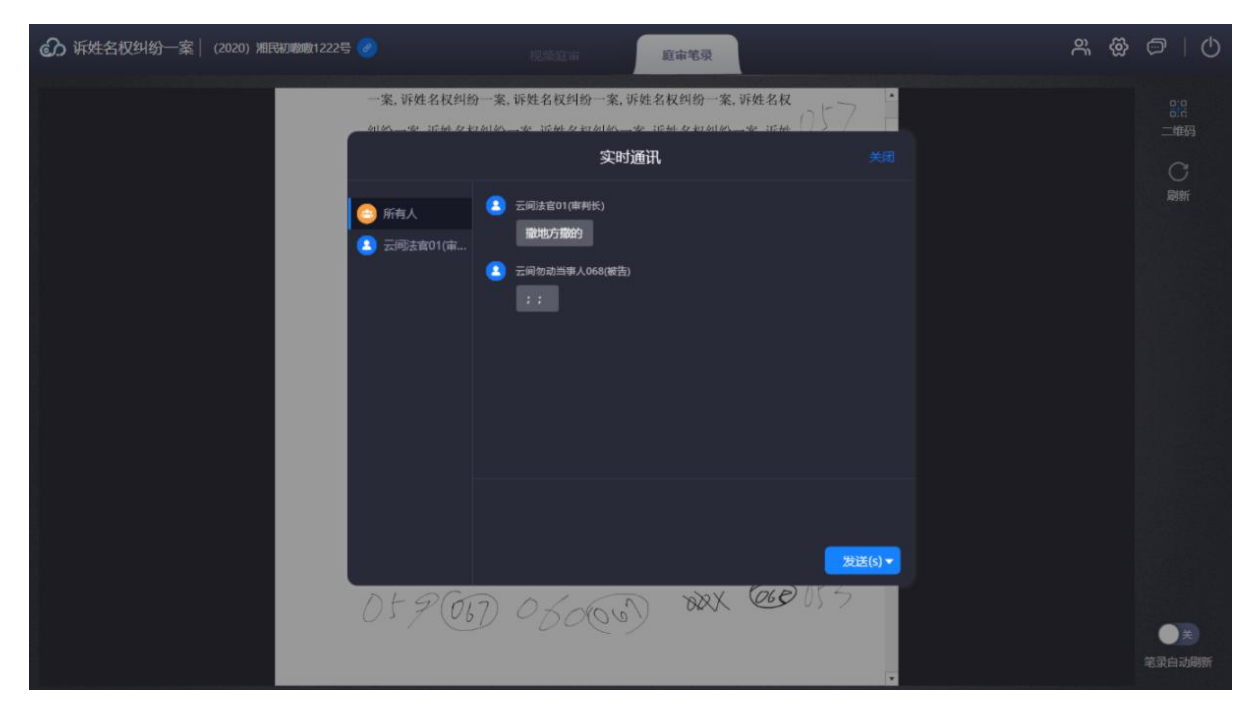

文字对话

### 2.4.10.人员列表

显示当前在线人数,显示参会人姓名+角色+麦克风/摄像头状态。

| → 诉姓名权纠纷一案 (2020) 湘民初暾暾1222号 |                                                                                                    | (USER                                               | 庭市笔录                                   |                                                                                                    |   | ~~ @ | 9   0        |
|------------------------------|----------------------------------------------------------------------------------------------------|-----------------------------------------------------|----------------------------------------|----------------------------------------------------------------------------------------------------|---|------|--------------|
|                              | 一案, 诉姓名权纠纷一案, 计<br>纠纷一案, 诉姓名权纠纷一<br>名权纠纷一案, 诉姓名权纠纷一<br>诉姓名权纠纷<br>一案, 诉姓名                                                 | 库姓名权纠纷一案, 诉<br>案, 诉姓名权纠纷一案<br>纷一案, 诉姓名权纠纷<br>δ (2人) | 性名权纠纷一案, 订<br>;, 诉姓名权纠纷一<br>;一案, 诉姓名权纠 | F姓名权<br>案, 诉姓 057<br>纷一案,<br><del>实闭</del>                                                                                                    |   |      |              |
|                              | 判約一案, 訴約<br>名权利約一案<br>訴姓名权利約<br>一案, 訴姓名<br>前約一案, 訴約<br>名权利約一案<br>訴姓名权利約<br>一案, 訴姓名<br>案号, (2020)<br>湘民初敗敗 1287 号, (2020) | 云间法育<br>云间勿动<br>0) 湘民初败败 1293 号                     | €<br>♪<br>;, (2020) 湘民初期               | <ul> <li>●</li> <li>●</li> <li>●<td></td><td></td><td></td></li></ul> |   |      |              |
|                              | 059000                                                                                                    | 0 60000                                             | X\$\$\$                                | 600 053                                                                                                    | • |      | ●关<br>第录自动刷新 |

#### 2.4.11.休庭

法官休庭后,当事人界面显示休庭中,同时对当事人进行静音、屏蔽 摄像头操作。

#### 2.4.12.闭庭

法官点击闭庭后,仍可进行音视频通话,再点击"退出"按钮后,进入到结束公告页面。

#### 2.5.小程序端

#### 2.5.1.登录

小程序可使用微信授权或、会议号登录账号密码登录,登录后进入到会议列表页面,正式上线前使用调试模式开庭。

| <b>②</b> 云间 | <b>②</b> 云间 |
|-------------|-------------|
| 会议号登录       | 账号登录        |
|             | 请输入您的手机号码   |
| 一 请输入会议号    | ☐ 请输入密码     |
|             | 绑定新用户 忘记密码? |
| 进入庭审        | 进入庭审 →      |

会议号登录

账号密码登录

## 2.5.2.人脸认证

当事人需要进入人脸认证,将人脸认证结果发送至法官端,辅助法官确认当事人身份;

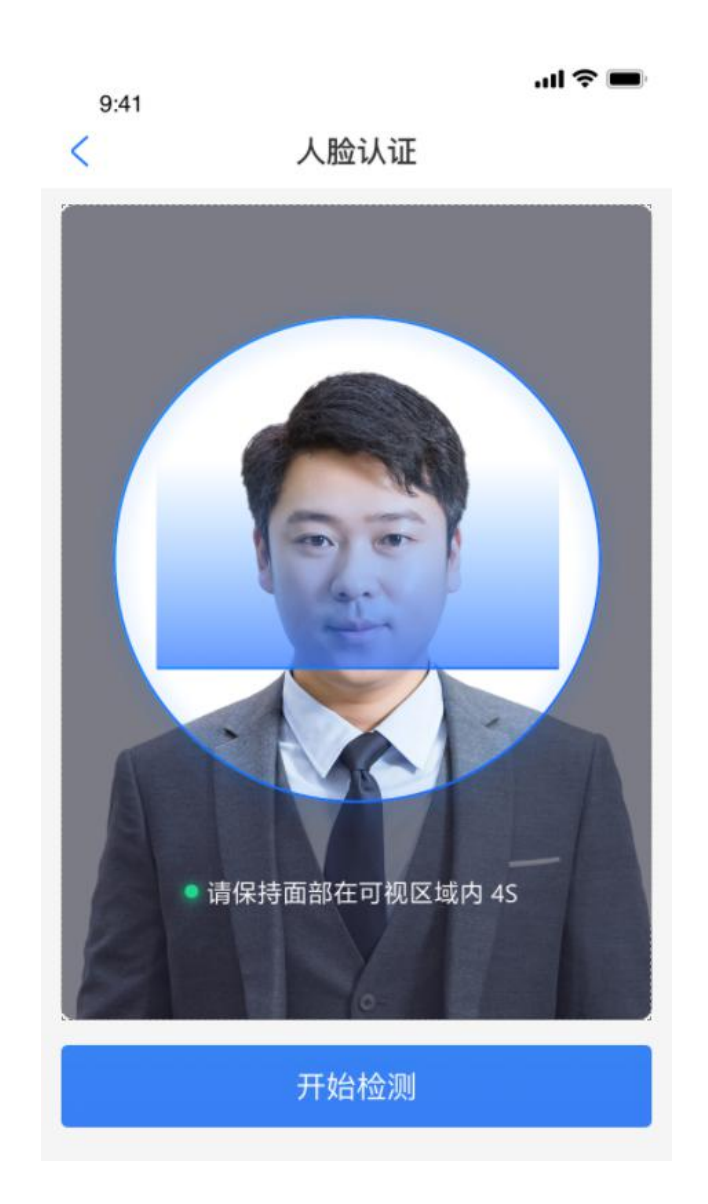

### 2.5.3. 会议列表

当事人登录小程序后,显示当前属于自己已预定的会议,当天会议在未闭庭的情况下,可随时进入,会议分为两种状态:正在进行、未开始;点击"正在进行""未开始"的会议,可直接进入庭审页面。

系列案案件, 增加系列案标识, 点击后可查看系列案列表。

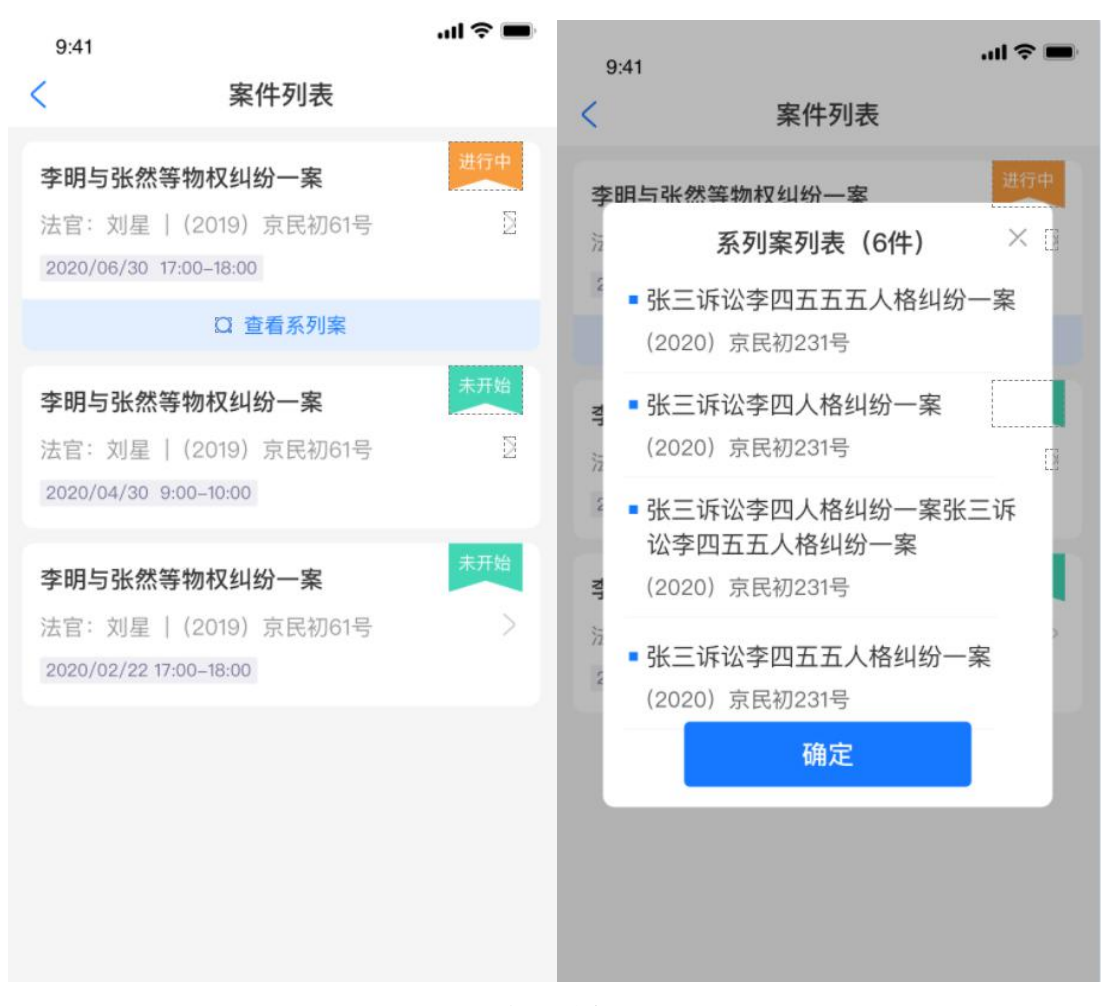

案件列表

#### 2.5.4.申请入会

针对系列案,如果法官已经开庭,当事人在进入庭审时,需要法官允 许后才能进入到视频画面中,当事人在等待的过程中,无法查看音视频情 况,法官会接收到当事人的申请消息。

#### 2.5.5.法庭纪律

进入到会议后,先显示庭审公告内容,点击"确定"后,进入到视频庭审页面。

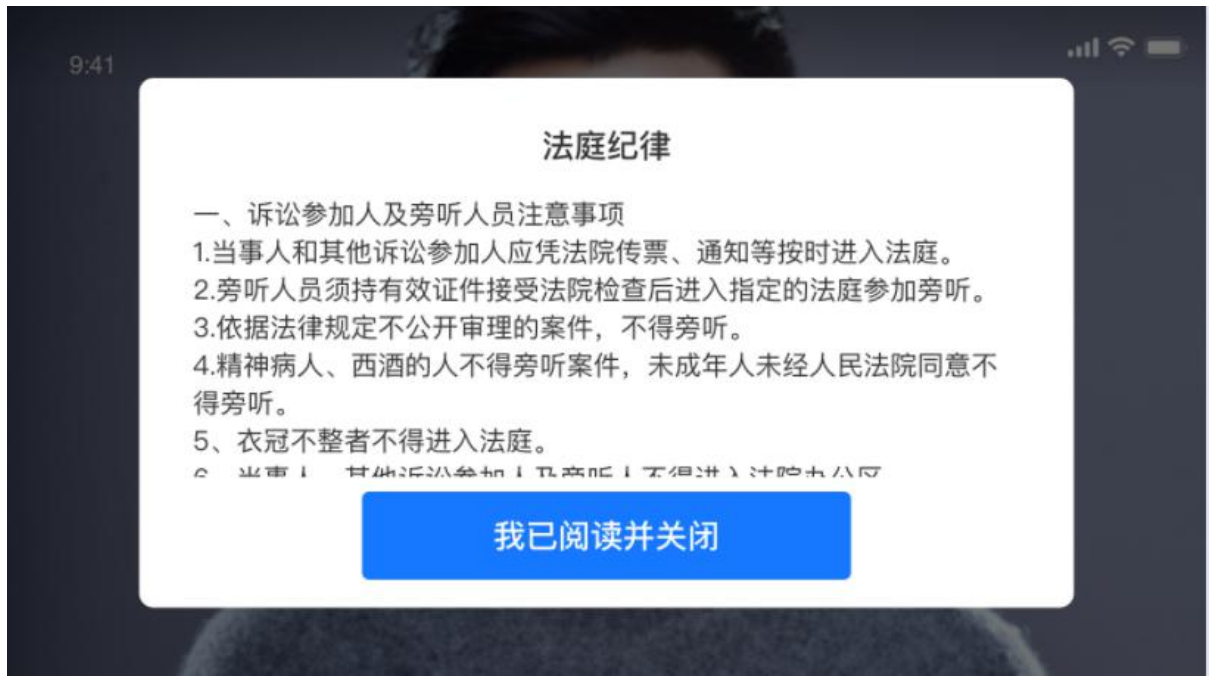

案件列表

#### 2.5.6.视频庭审

显示视频画面的人员图像,支持9人画面,超过9人画面后,有一个画 面是语音激励画面,显示当前说话人,显示法院名称、案名、案号、法官 及当事人诉讼地位及名字,双击其他参会人画面,画面放大显示,再次双 击,恢复原位置。

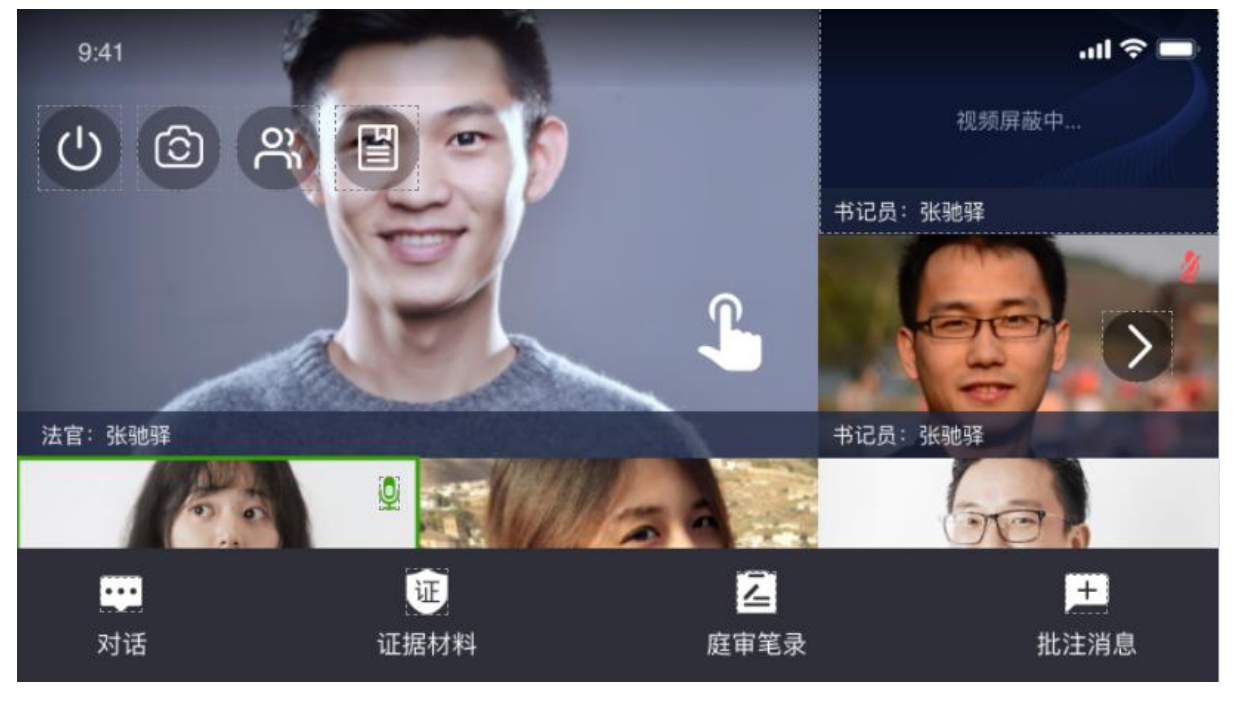

视频庭审-多人画面

|         |                | Į.         |
|---------|----------------|------------|
|         | 人员列表(16人)      | 🗙 夜中       |
|         | 原告方 刘晓莉        | <u>•</u> Q |
|         | 被告方 艾鹏         | <b>₽ 0</b> |
|         | 被告方 米歇尔纳布莱多王一名 | 9 9 V      |
| 法官:张驰驿  | 被告方 米歇尔纳布莱多王一名 | 2 12 C     |
|         | 原告方□刘晓莉        | 1 12 1     |
|         | 被告方 艾鹏         | 9 Q        |
|         | <u> </u>       |            |
| 书记员:张驰驿 |                |            |

视频庭审-人员列表

①翻转摄像头;

②查看证据,并可以上传证据/反证材料;

③查看笔录,可以查看笔录内容、法官发起签名后,可以进行签名,可 以对笔录进行批注操作;

④对话,当事人可以对法官、书记员、所有人进行文字对话;

⑤查看笔录批注,若有新的笔录批注,有红点提示,并可以查看具体批 注内容;

⑥人员列表:显示当前参会人

#### 2.5.7.上传证据

 ①当事人可以上传证据(从相册上传、从聊天选择文件上传),支持上传 图片、word、pdf、MP3、MP4,当事人可以申请批注,法官通过后,可对 证据进行批注操作;同时支持上传反证材料,在证据列表有"反"字标识。
 ②系列案显示证据材料,是按照案件的维度进行展示,显示系列案案件下 有哪些证据,添加证据时,可以选择单个或多个案件上传证据,上传成功 后,对应案件下显示上传的证据。

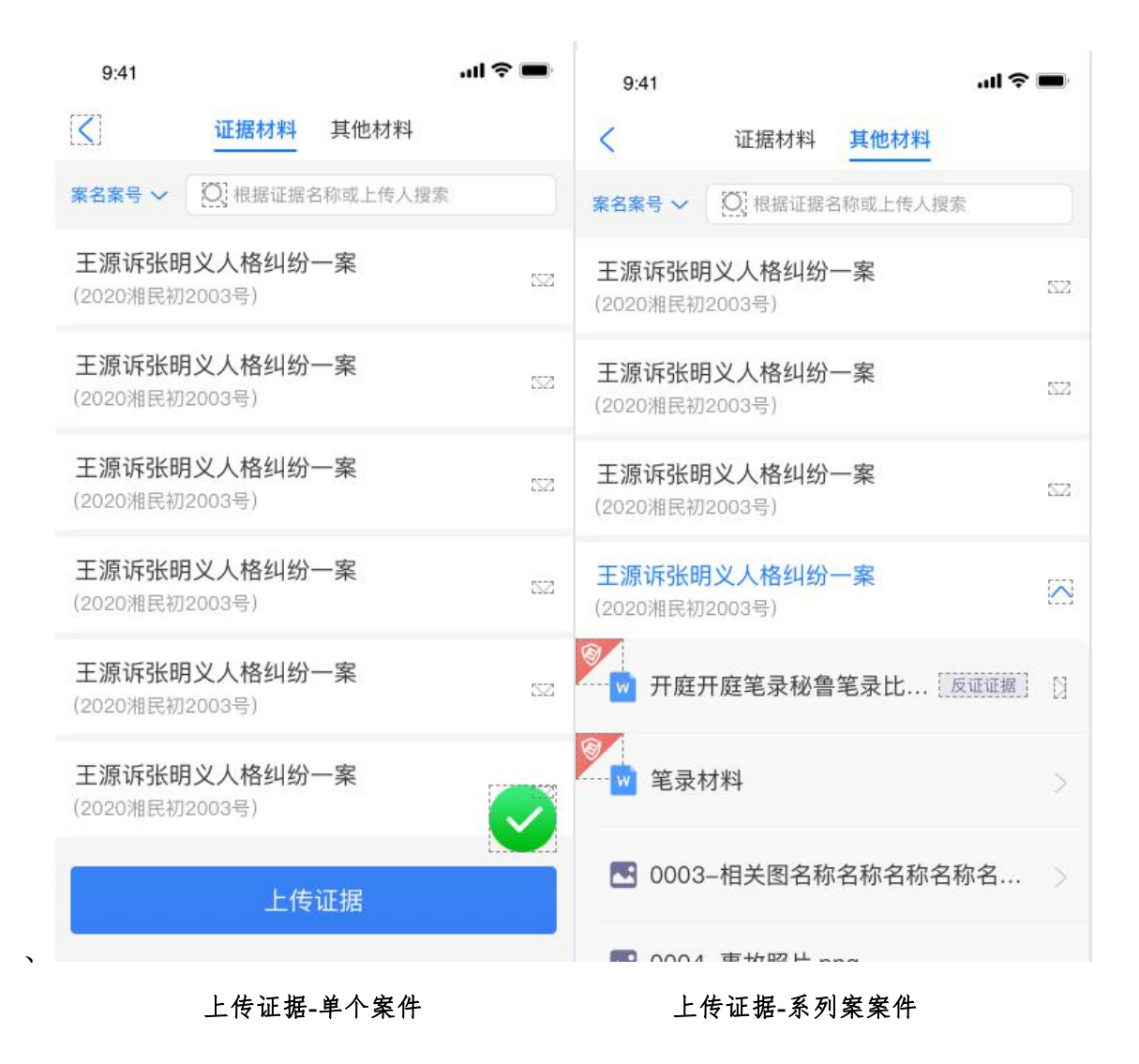

证据批注

③证据其他材料下,显示从审判系统、电子卷宗同步的证据。 ④在开庭前,当事人上传的证据可以进行删除。

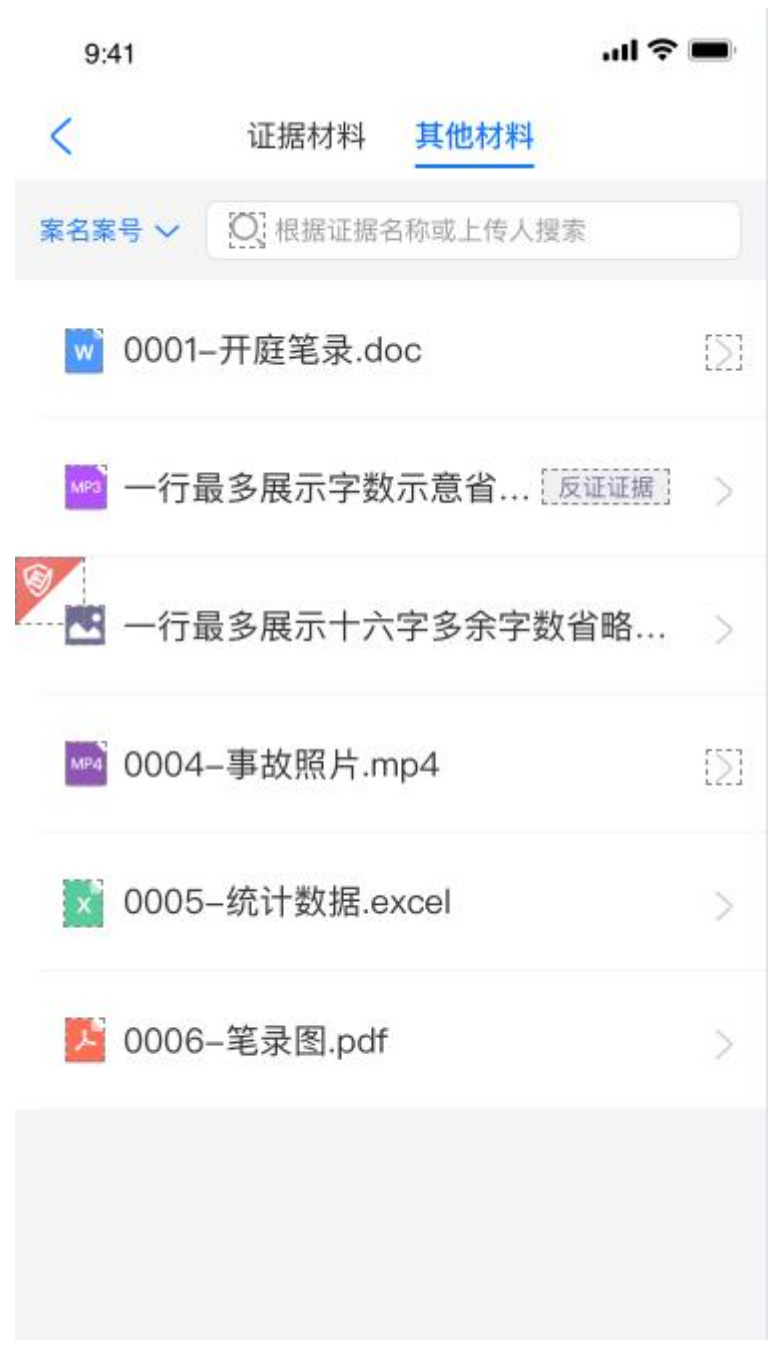

#### 同步审判、电子卷宗证据材料

#### 2.5.8. 查看笔录

当事人可以实时查看庭审笔录,法官在庭审结束后,可以发起在线的笔录签字,当事人笔录签字和确认,所有当事人签名显示在笔录每一页。

①当事人可以查看笔录内容;

②当事人可以对笔录进行签名;

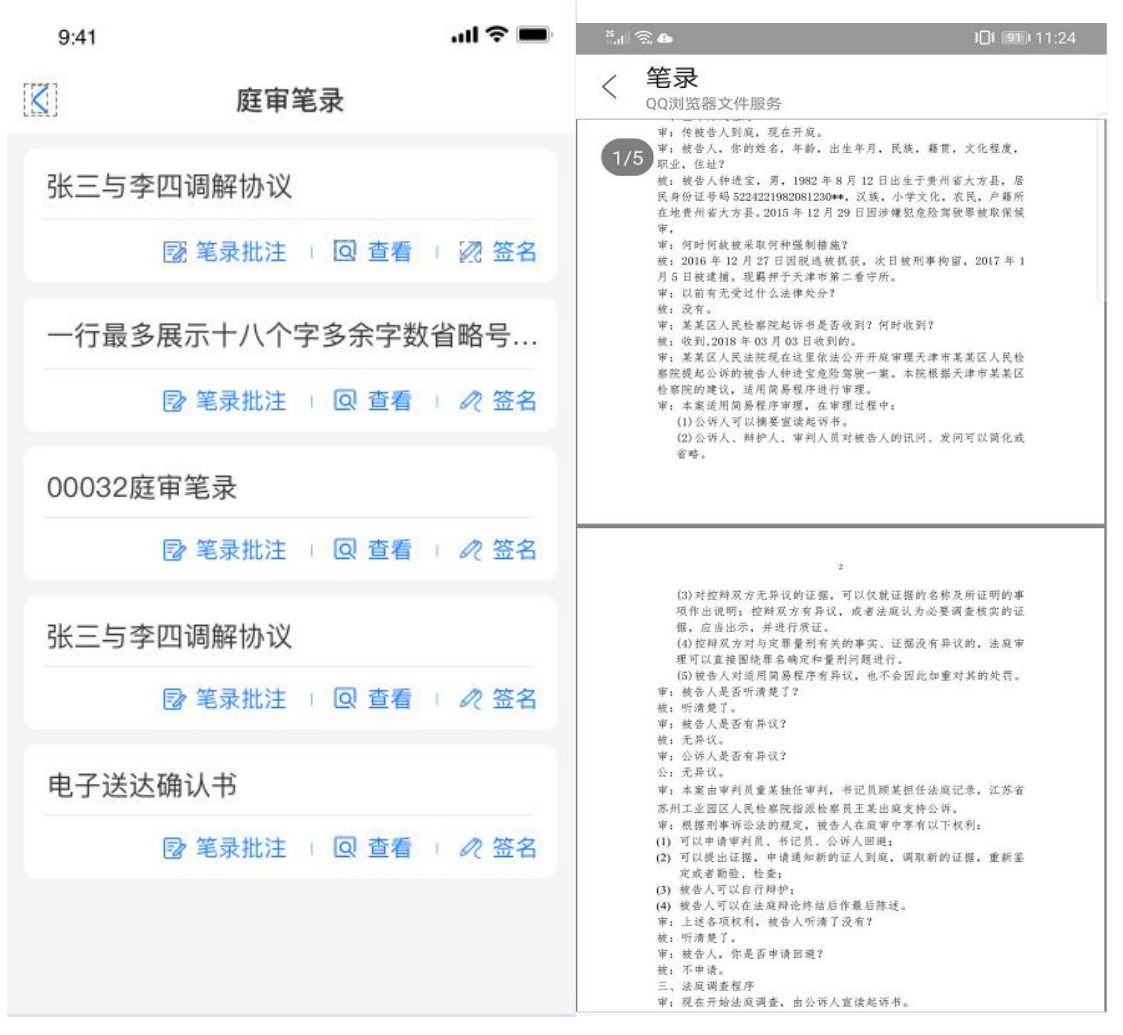

笔录列表

笔录详情

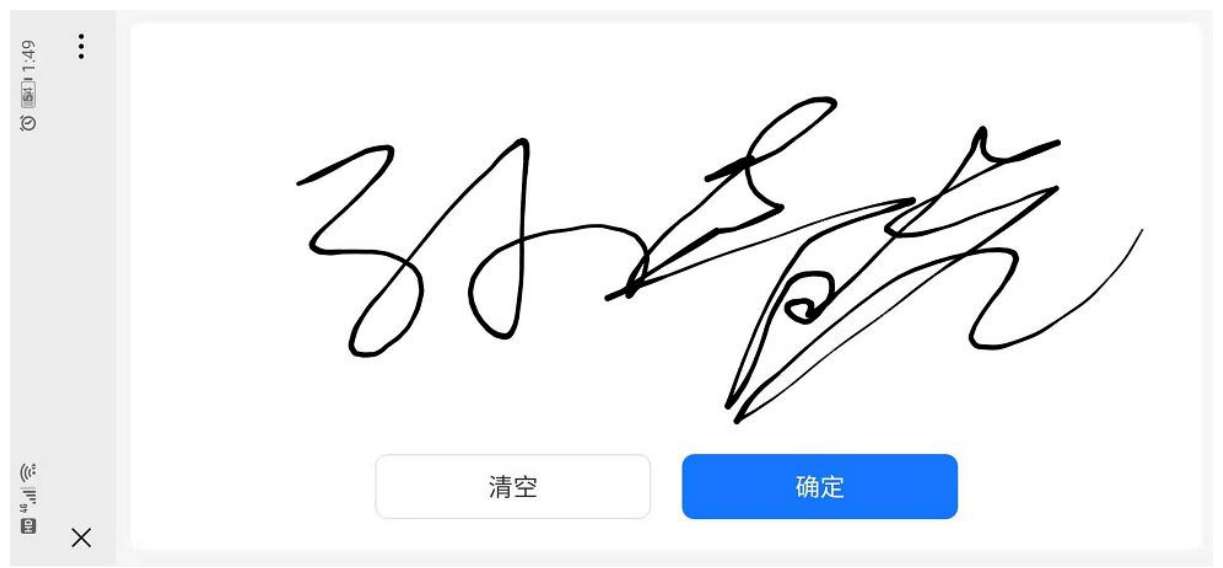

#### 笔录签名

#### 2.5.9. 文字沟通

当事人可以与所有人、法官、书记员进行切换,并进行文字对话;

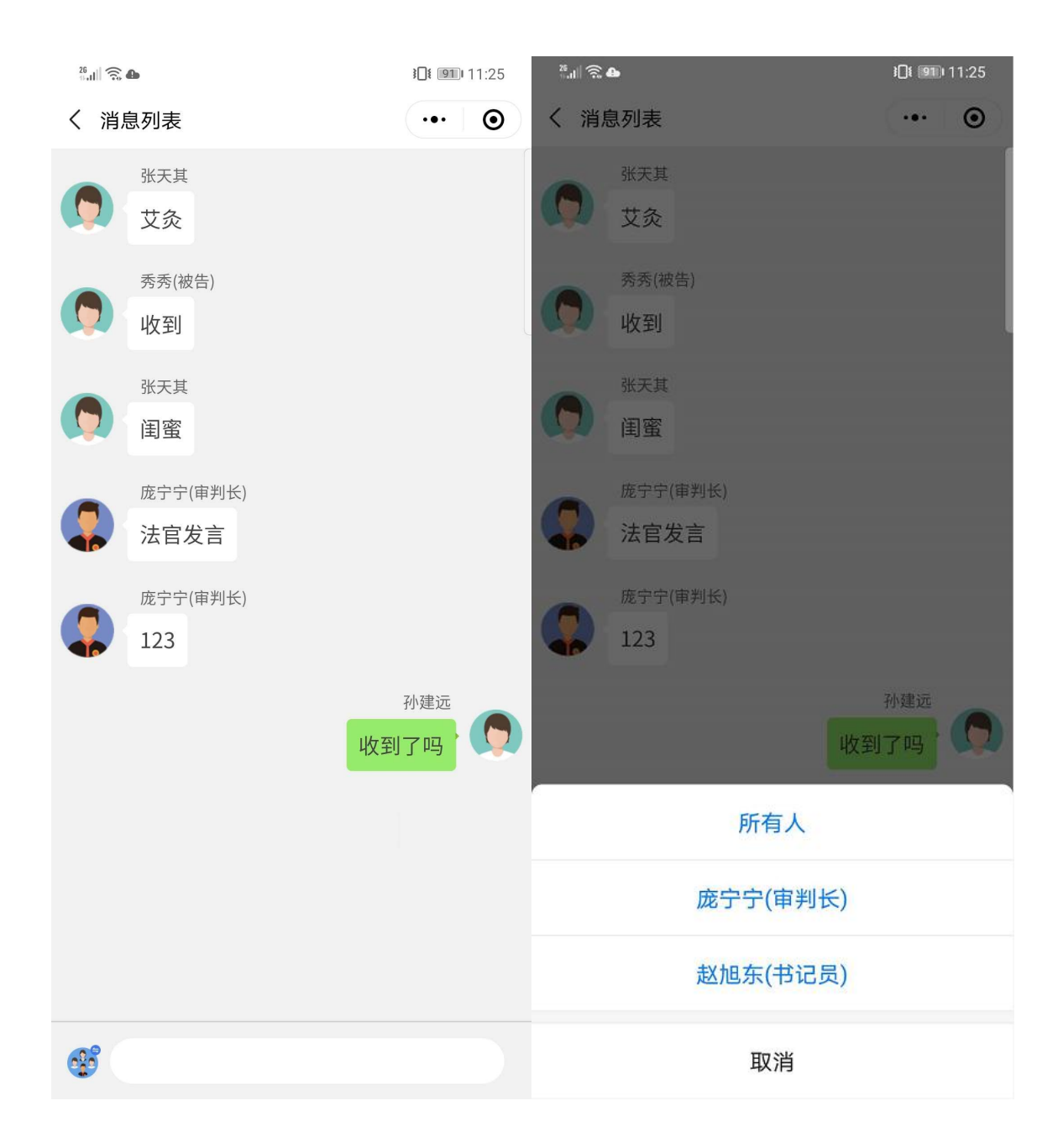

### 2.5.10.休庭

法官休庭后,当事人界面显示休庭中,同时对当事人进行静音、屏蔽 摄像头操作。

#### 2.5.11.闭庭

法官点击闭庭后,仍可进行音视频通话,再点击"退出"按钮后,进入到结束公告页面。

# 2.6.安卓 APP 端

目前 APP 仅支持安装了安卓操作系统的手机。

#### 2.6.1.登录

### 会议号登录

当事人可使用短信中告知的会议号进行登录,登录后直接进入到视频庭审页面。

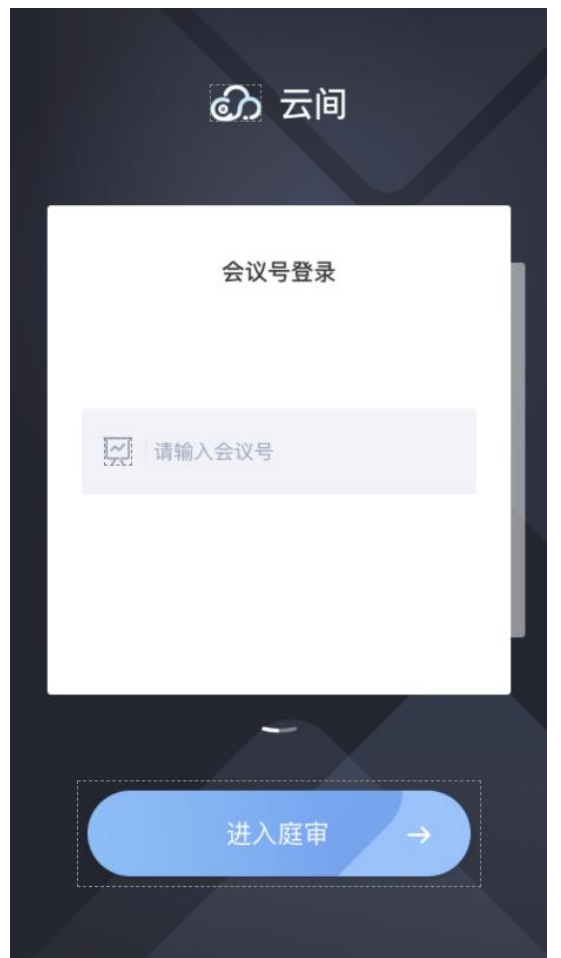

会议号登录

#### 账号密码登录

当事人亦可通过手机号及验证码自行注册,注册后通过手机号和密码进行登录,登录后直接进入到会议列表页面。

| ණ <b>云</b> ⊫ | ]     |
|--------------|-------|
| 账号登录         |       |
| 日 请输入您的手机号码  | 3     |
| ☐ 请输入密码      |       |
| 绑定新用户        | 忘记密码? |
|              |       |
| 进入庭审         | ->    |

账号密码登录

### 2.6.2. 人脸认证

当事人需要进入人脸认证,将人脸认证结果发送至法官端,辅助法官确认当事人身份;

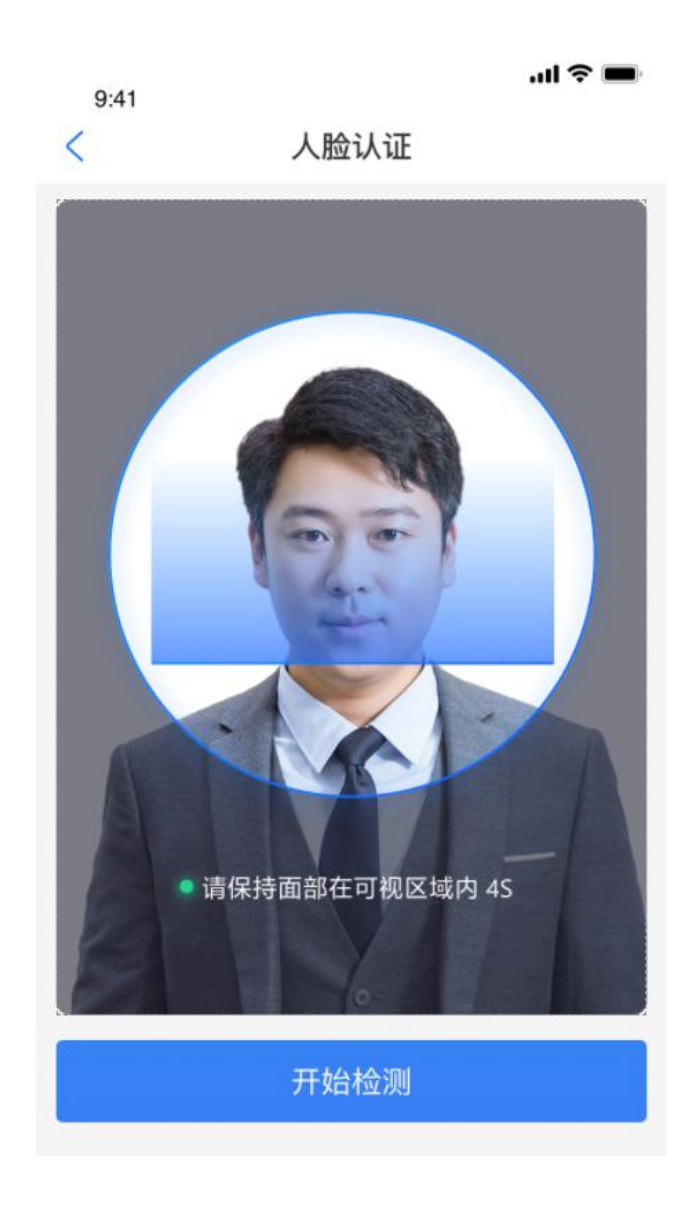

### 2.6.3. 会议列表

当事人通过账号密码登录 APP 后,显示当前属于自己已预定的会议, 当天会议在未闭庭的情况下,可随时进入,会议分为两种状态:正在进行、 未开始;点击"正在进行""未开始"的会议,可直接进入庭审页面。

针对系列案案件,显示"系列案"标签,点击后可查看系列案列表,如 果不是系列案,则不显示。

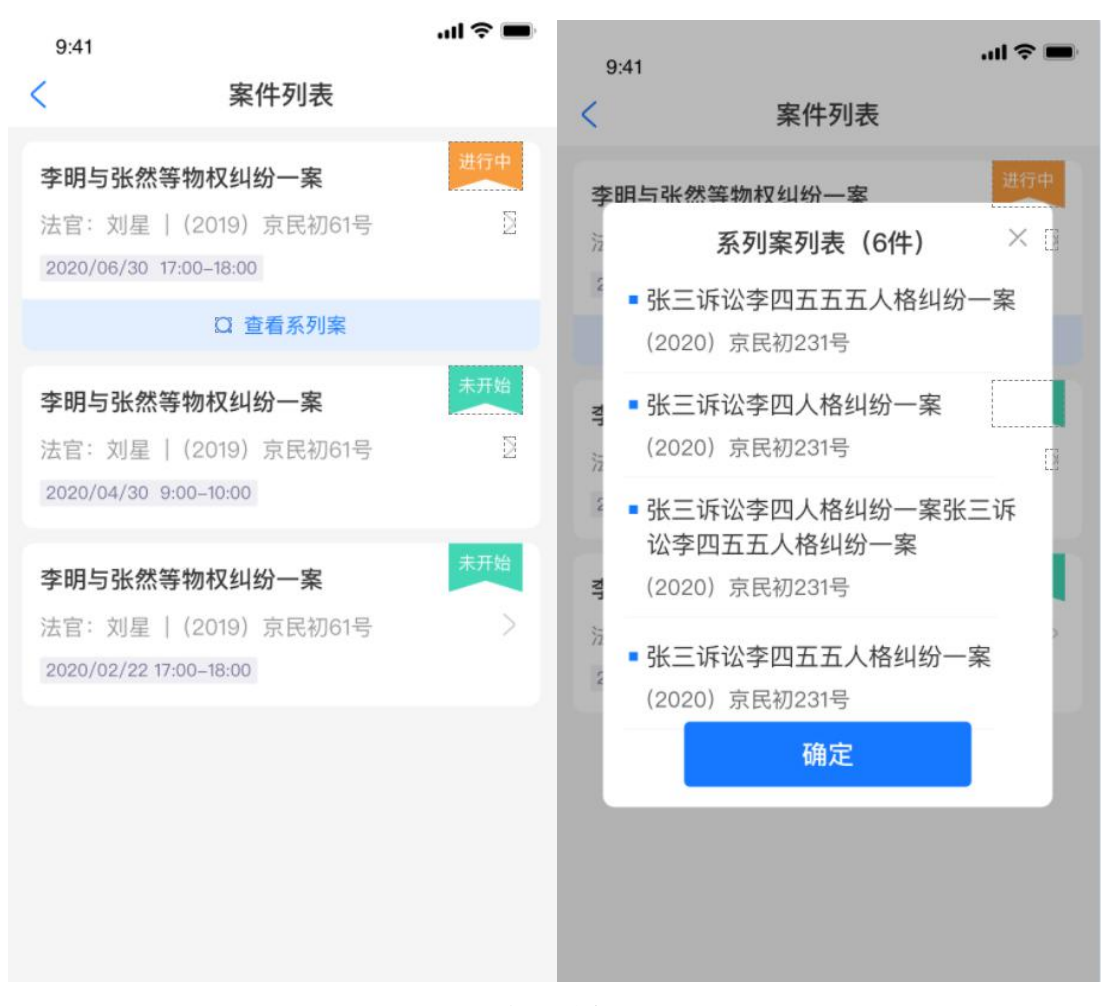

案件列表

#### 2.6.4. 申请入会

针对系列案,如果法官已经开庭,当事人在进入庭审时,需要法官允 许后才能进入到视频画面中,当事人在等待的过程中,无法查看音视频情 况,法官会接收到当事人的申请消息。

#### 2.6.5.法庭纪律

进入到会议后,先显示庭审公告内容,点击"确定"后,进入到视频庭审页面。

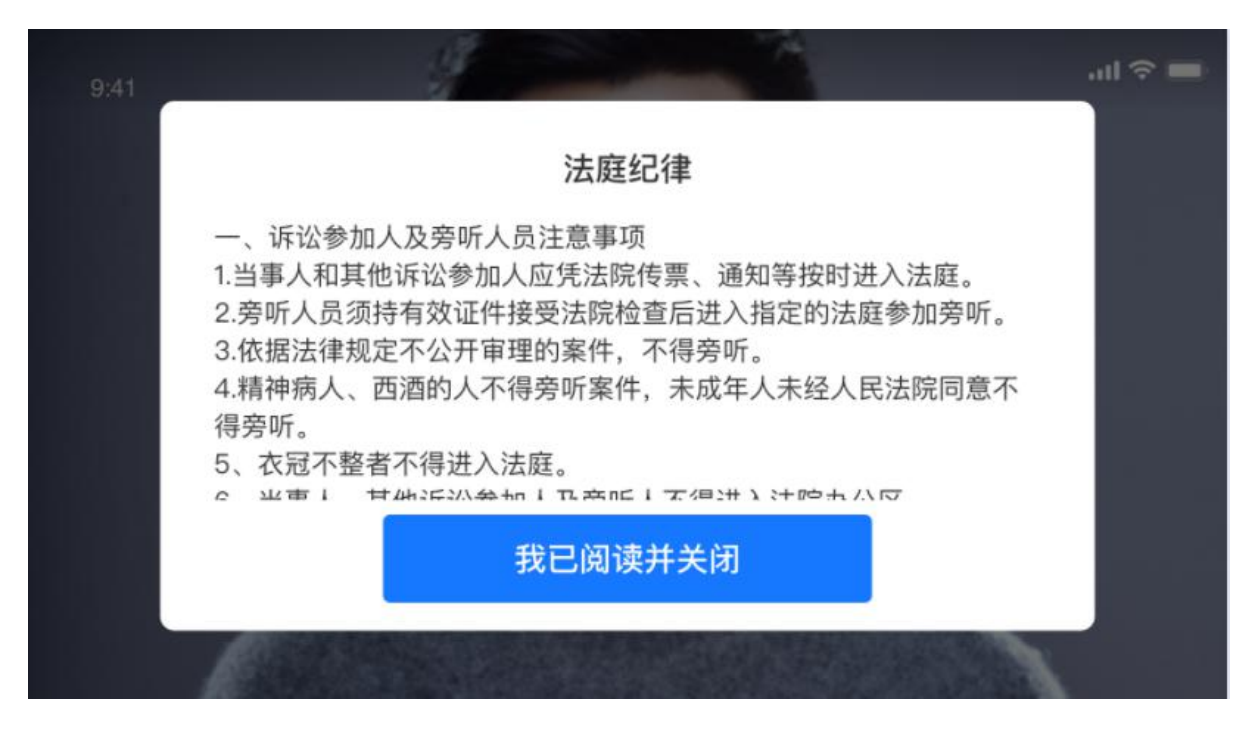

#### 2.6.6.视频庭审

显示视频画面的人员图像,及角色+名字,右侧按钮为:①切换前/后置 摄像头;②更多功能按钮。

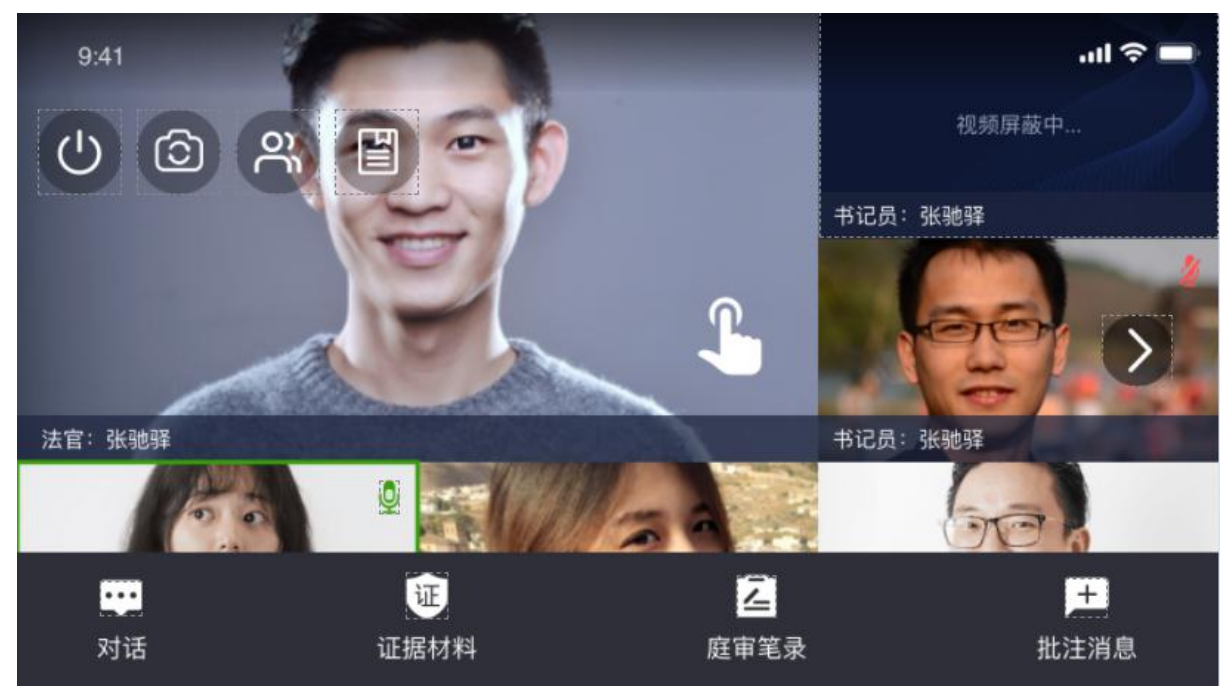

点击更多功能按钮展开后显示:①证据查看;②笔录查看;③人员列表; ④系列案列表(如果是系列案案件的话,即显示该按钮,查看涉及到当事 人自己的系列案)。

最多支持20人画面显示,视频画面排序规则:第一页6人布局是法官 最大画面,其他人小画面;向左划动,切换第二页,6人等分布局,详见 下图:

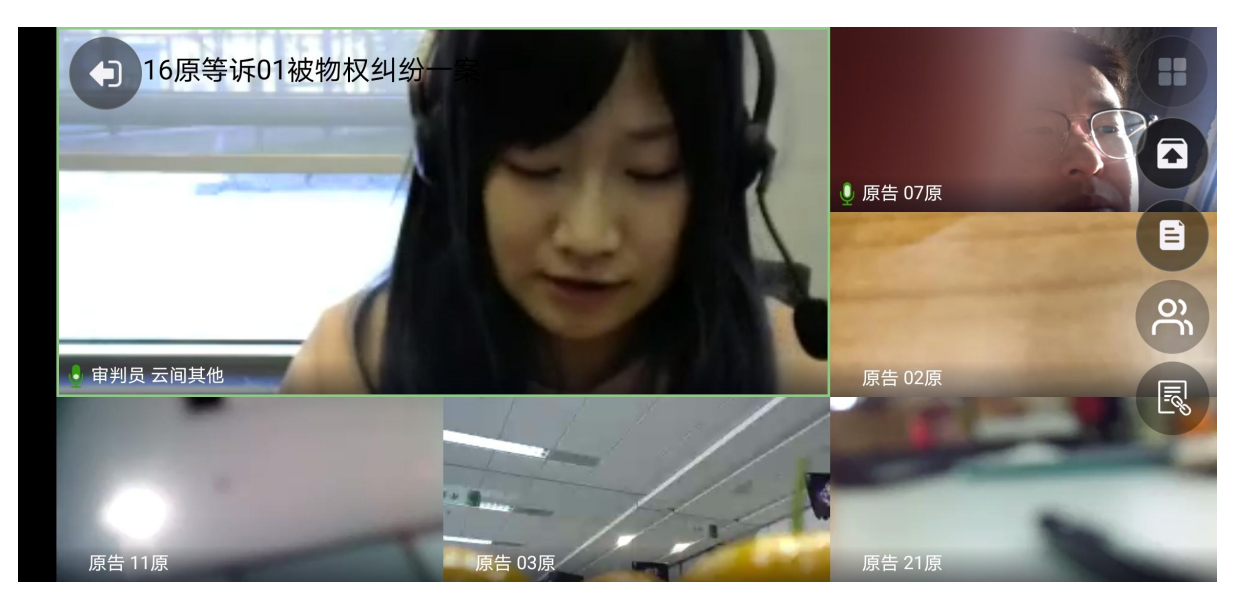

视频画面-第一页

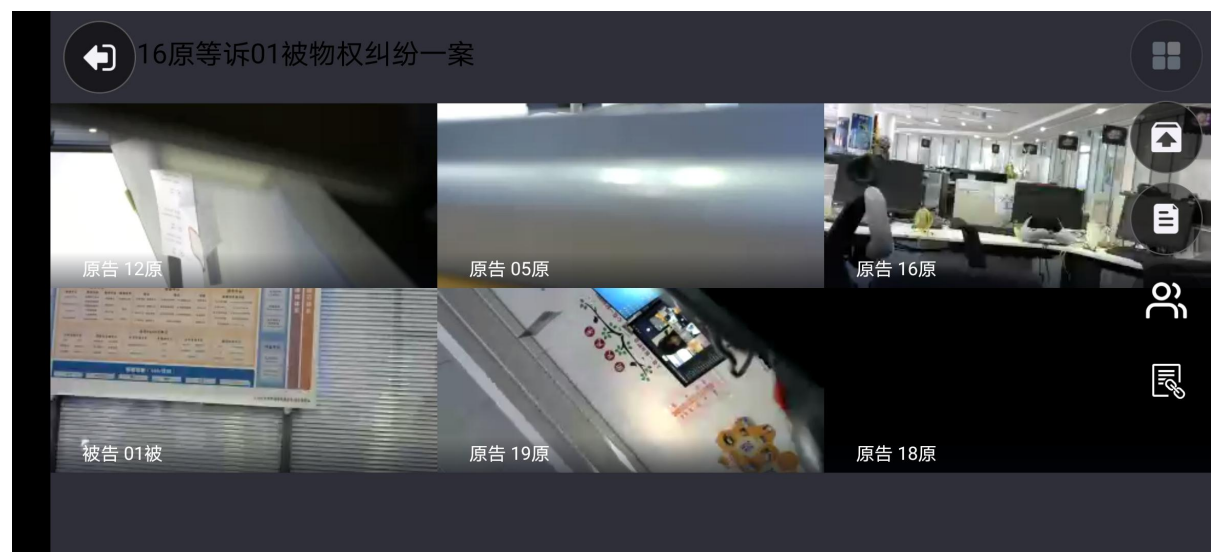

视频画面-第二页

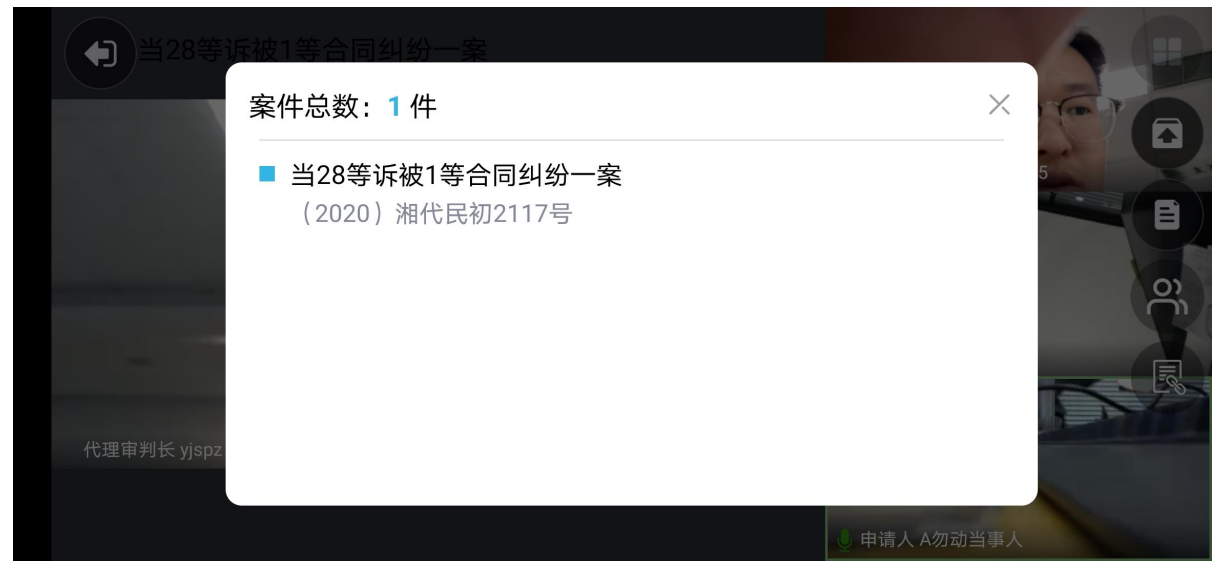

#### 视频画面-查看系列案

| 1 当28等诉     | 被1等合同纠纷一案    |          | 1        |        |
|-------------|--------------|----------|----------|--------|
|             | 人员列表(4人)     |          | X        |        |
|             | 代理审判长 yjspz  | <u> </u> | 0        |        |
|             | 原告(反诉被告) 当25 | <u> </u> | 0        |        |
|             | 被告 被1        | Ļ        | 0        | o<br>C |
|             | 申请人 A勿动当事人   | Ļ        | 0        |        |
|             |              |          |          |        |
| 代理审判长 yjspz |              |          |          |        |
|             |              | ⊎ 申请     | 人 A勿动当事, |        |

视频画面-人员列表

### 2.6.7.上传证据

当事人可以通过 APP 上传证据(允许上传的证据类型同 PC 端),并可以查看原告/被告上传的证据内容。

系列案显示证据材料,是按照案件的维度进行展示,显示系列案案件下 有哪些证据,添加证据时,可以选择单个或多个案件上传证据,上传成功 后,对应案件下显示上传的证据;同时支持上传反证材料,在证据列表有 "反"字标识。

在开庭前,当事人上传的证据可以进行删除。

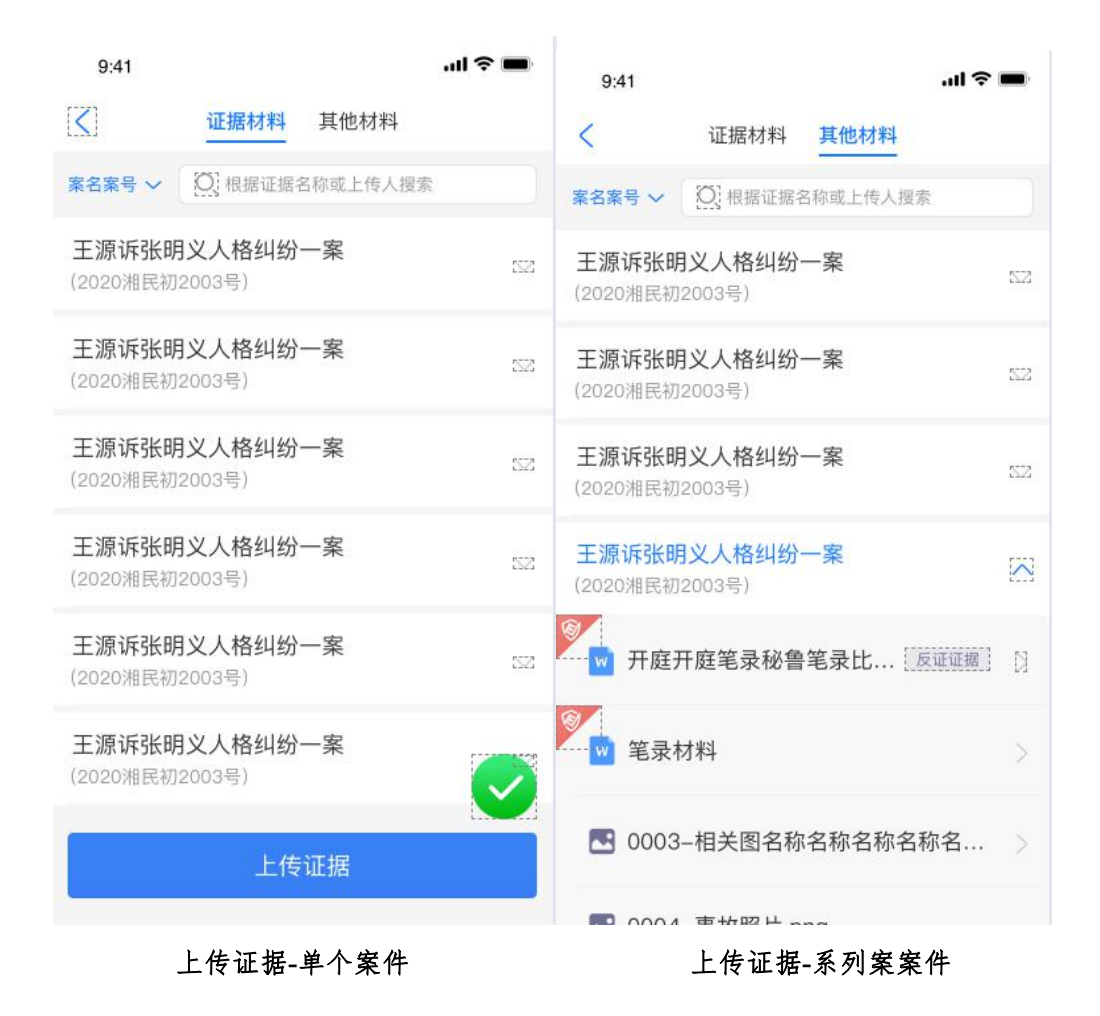

### 2.6.8.查看笔录

当事人可以实时查看庭审笔录,法官在庭审结束后,可以发起在线的笔录签字,当事人笔录签字和确认。

![](_page_54_Figure_0.jpeg)

法官发起笔录签名后,当事人可通过点击"确认笔录"按钮进行笔录签 名。

![](_page_54_Figure_2.jpeg)

#### 2.6.9.休庭

法官休庭后,当事人界面显示休庭中,同时对当事人进行静音、屏蔽 摄像头操作,提示当事人"您已被屏蔽,等待法官传唤"。

#### 2.6.10.闭庭

法官点击闭庭后,仍可进行音视频通话,再点击"退出"按钮后,进入到 结束公告页面。

#### 2.7. IOS APP 端

#### 2.7.1.登录

#### 会议号登录

当事人可使用短信中告知的会议号进行登录,登录后直接进入到视频庭审页面。

![](_page_56_Picture_0.jpeg)

会议号登录

#### 账号密码登录

当事人亦可通过手机号及验证码自行注册,注册后通过手机号和密码进行登录,登录后直接进入到会议列表页面。

![](_page_57_Picture_0.jpeg)

账号密码登录

### 2.7.2. 会议列表

当事人通过账号密码登录 APP 后,显示当前属于自己已预定的会议, 当天会议在未闭庭的情况下,可随时进入,会议分为两种状态:正在进行、 未开始;点击"正在进行""未开始"的会议,可直接进入庭审页面。

![](_page_58_Figure_0.jpeg)

案件列表-普通案件

案件列表-系列案案件

#### 2.7.3.申请入会

针对系列案,如果法官已经开庭,当事人在进入庭审时,需要法官允 许后才能进入到视频画面中,当事人在等待的过程中,无法查看音视频情 况,法官会接收到当事人的申请消息。

#### 2.7.4.视频庭审

显示视频画面的人员图像,及角色+名字,右侧按钮为:①返回;②翻 转摄像头;③人员列表。

最多支持20人画面显示,视频画面排序规则:第一页6人布局是法官 最大画面,其他人小画面;向左划动,切换第二页,6人等分布局,详见 下图:

![](_page_59_Picture_0.jpeg)

视频画面-功能按钮

![](_page_59_Picture_2.jpeg)

视频画面-第一页画面

![](_page_59_Picture_4.jpeg)

视频画面-第二页画面

| · 人员列表(15人) ×    |    |
|------------------|----|
| 审判员 云间其他         |    |
| 原告 21原           |    |
| 原告 23 原          | () |
| 唐判局云』 原告 19原 ♀ ◎ |    |
| 原告 05 原          |    |
| 原告 29原           |    |
| 原告 18 原          |    |

视频画面-人员列表

点击更多功能按钮展开后显示:①证据材料;②笔录查看。

## 2.7.5. 人脸认证

当事人需要进入人脸认证,将人脸认证结果发送至法官端,辅助法官确认当事人身份;

![](_page_61_Picture_0.jpeg)

人脸认证

## 2.7.6.上传证据

当事人可以通过 APP 上传证据(允许上传的证据类型同 PC 端),并可以查看原告/被告上传的证据内容;同时支持上传反证材料,在证据列表有"反"字标识。

在开庭前,当事人上传的证据可以进行删除。

![](_page_62_Figure_0.jpeg)

证据材料-普通案件

证据材料-系列案案件

| 无SIM卡 🗢              | 下午4:00 |      |
|----------------------|--------|------|
| <                    | 证据列表   |      |
| IMG_1548.jpg<br>转换中  | l      | 取消上传 |
| 勿动小黑 97.n<br>转换中     | np4    | 取消上传 |
| IMG_1549.jpg<br>等待上传 | l      | 取消上传 |
| IMG_1547.PN<br>等待上传  | G      | 取消上传 |
| IMG_2164.JP<br>等待上传  | G      | 取消上传 |
| IMG_2788.PN<br>等待上传  |        | 取消上传 |
| IMG_2020.JP<br>等待上传  | G      | 取消上传 |
|                      |        |      |
|                      |        |      |

证据材料-上传证据列表

#### 2.7.7.查看笔录

当事人可以实时查看庭审笔录,法官在庭审结束后,可以发起在线的笔录签字,当事人笔录签字和确认。

![](_page_64_Figure_0.jpeg)

法官发起笔录签名后,当事人可通过点击"确认笔录"按钮进行笔录签名。

![](_page_65_Figure_0.jpeg)

# 2.7.8.休庭

法官休庭后,当事人界面显示休庭中,同时对当事人进行静音、屏蔽 摄像头操作。

2.7.9.闭庭

法官点击闭庭后,仍可进行音视频通话,再点击"退出"按钮后,进入到结束公告页面。